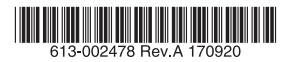

#### アドバンスト・レイヤー3・モジュラー・スイッチ

# SwitchBlade x908 GEN2

# 取扱説明書

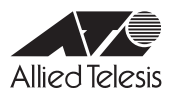

## SwitchBlade x908 GEN2

# 取扱説明書

#### 本製品のご使用にあたって

本製品は、医療・原子力・航空・海運・軍事・宇宙産業など人命に関わる場合や高度 な安全性・信頼性を必要とするシステムや機器としての使用またはこれらに組み込 んでの使用を意図した設計および製造はされておりません。

したがって、これらのシステムや機器としての使用またはこれらに組み込んで本製 品が使用されることによって、お客様もしくは第三者に損害が生じても、かかる損 害が直接的または間接的または付随的なものであるかどうかにかかわりなく、弊社 は一切の責任を負いません。

お客様の責任において、このようなシステムや機器としての使用またはこれらに組 み込んで使用する場合には、使用環境・条件等に充分配慮し、システムの冗長化な どによる故障対策や、誤動作防止対策・火炎延焼対策などの安全性・信頼性の向上対 策を施すなど万全を期されるようご注意願います。

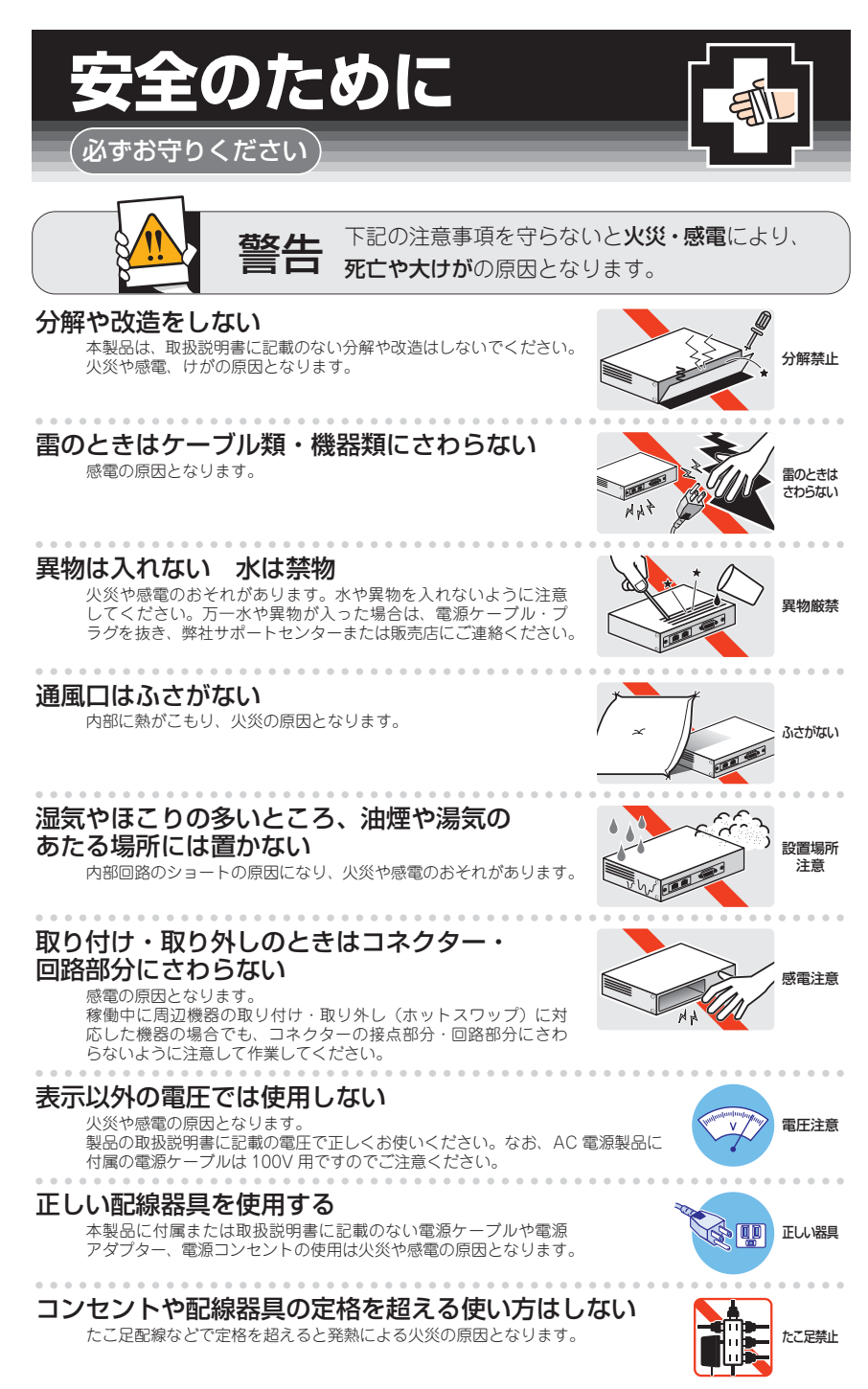

#### 設置・移動のときは電源ケーブル・プラグを抜く

感電の原因となります。

#### ケーブル類を傷つけない

特に電源ケーブルは火災や感電の原因となります。 ケーブル類やプラグの取扱上の注意

・加工しない、傷つけない。

. . . . . . . . . . . . . . . . . . .

- ・重いものを載せない。
- ・熱器具に近づけない、加熱しない。
- ・ケーブル類をコンセントなどから抜くときは、必ずプラグを持って抜く。

#### 光源をのぞきこまない

. . . . . . . . .

目に傷害を被る場合があります。

. . . . . . . . . . .

光ファイバーインターフェースを持つ製品をお使いの場合は、光ファイバーケー プルのコネクター、ケーブルの断面、製品本体のコネクターなどをのぞきこま ないでください。

#### 適切な部品で正しく設置する

取扱説明書に従い、適切な設置部品を用いて正しく設置してください。指定以 外の設置部品の使用や不適切な設置は、火災や感電の原因となります。

### ご使用にあたってのお願い

#### 次のような場所での使用や保管はしないでください

- ・直射日光のあたる場所
- ・暖房器具の近くなどの高温になる場所
- ・急激な温度変化のある場所(結露するような場所)
- ・湿気の多い場所や、水などの液体がかかる場所(仕様に定められた環境条件下でご使用ください)
- ・振動の激しい場所
- ・ほこりの多い場所や、ジュータンを敷いた場所(静電気障害の原因になります)
- ・腐食性ガスの発生する場所

#### 静電気注意

本製品は、静電気に敏感な部品を使用しています。部品が静電破壊されるおそれがありますので、 コネクターの接点部分、ポート、部品などに素手で触れないでください。

#### 取り扱いはていねいに

落としたり、ぶつけたり、強いショックを与えたりしないでください。

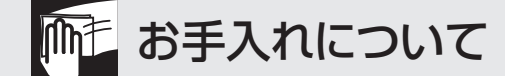

#### 清掃するときは電源を切った状態で

誤動作の原因になります。

#### 機器は、乾いた柔らかい布で拭く

汚れがひどい場合は、柔らかい布に薄めた台所用洗剤(中性)をしみこませ、固く絞ったもので拭き、 乾いた柔らかい布で仕上げてください。

#### お手入れには次のものは使わないでください

石油・シンナー・ベンジン・ワックス・熱湯・粉せっけん・みがき粉 (化学ぞうきんをご使用のときは、その注意書きに従ってください)

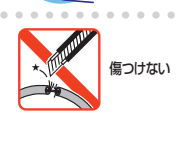

ーブルを

抜く

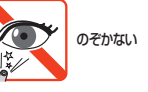

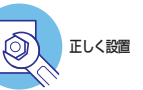

このたびは、SwitchBlade x908 GEN2をお買いあげいただき、誠にありがとうございます。

SwitchBlade x908 GEN2は、高さ3Uの筐体に8個の拡張モジュールスロットを装備し たアドバンスト・レイヤー3・モジュラー・スイッチです。シャーシ内の電源二重化、ホ ットスワップ対応電源、ファン、拡張モジュールにより拡張・保守の可用性を向上させま す。

広帯域スイッチング性能に加え、65,000以上のデバイスを収容可能なIoT時代に適した アーキテクチャーにより、シンプルかつ大規模なネットワークバックボーンを実現しま す。

また、拡張モジュールとして、1000BASE-T/10GBASE-T、SFP/SFP+、QSPF+と多 彩なインターフェースをラインナップしており、設計の柔軟性やスケーラビリティーを提 供します。

さらにはAllied Telesis Management Framework (AMF)のマスター/コントローラー 機能にも対応し、大規模ネットワークのみならず、中小規模ネットワークに対しても革新 的なネットワーク管理/運用コストの抑制/最適化の実現を推進します。

#### 最新のファームウェアについて

弊社は、改良(機能拡張、不具合修正など)のために、予告なく本製品のファームウェア のパージョンアップやパッチレベルアップを行うことがあります。

また、ご購入時に機器にインストールされているファームウェアは最新でない場合があり ます。最新のファームウェアは、弊社ホームページから入手して頂けますが、ファームウ ェアパージョンアップのご利用には保守契約へのご加入が必要です。

弊社ホームページ内の保守契約者向けページでは、各バージョンのリリースノートにて注 意事項や最新情報をご案内していますので、掲載のリリースノートの内容をご確認ください。

#### http://www.allied-telesis.co.jp/

保守契約の詳細につきましては、本製品をご購入いただいた代理店にご相談ください。

#### マニュアルの構成

本製品のマニュアルは、次の3部で構成されています。 各マニュアルは弊社ホームページに掲載しておりますので、よくお読みのうえ、本製品を 正しくご使用ください。

http://www.allied-telesis.co.jp/

 取扱説明書(本書) 本製品のご使用にあたり、最初に必要な準備や設置のしかたについて説明していま す。設置や接続を行う際の注意事項も記載されていますので、ご使用前に必ずお読 みください。

#### ○ コマンドリファレンス

本製品で使用できるすべての機能とコマンドについて詳しく説明しています。各機 能の使用方法やコマンドの解説に加え、具体的な設定例も数多く掲載しています。

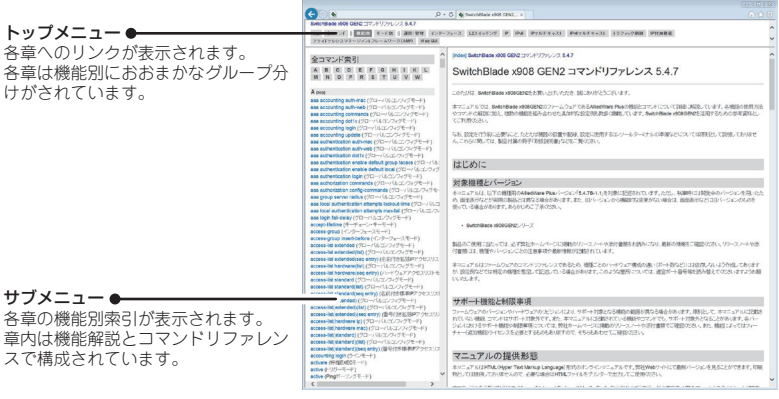

コマンドリファレンス画面

○ リリースノート(弊社ホームページ内保守契約者向けページに掲載)

ファームウェアリリースで追加された機能、変更点、注意点や、取扱説明書とコマ ンドリファレンスの内容を補足する最新の情報が記載されています。 リリースノートは弊社ホームページ内の保守契約者向けページに掲載されています。

#### 表記について

#### アイコン

このマニュアルで使用しているアイコンには、次のような意味があります。

| アイコン           | 意味  | 説 明                              |
|----------------|-----|----------------------------------|
| E Vr           | ヒント | 知っていると便利な情報、操作の手助けになる情報を示しています。  |
| <b>!</b><br>注意 | 注意  | 物的損害や使用者が傷害を負うことが想定される内容を示しています。 |
| 警告             | 警告  | 使用者が死亡または重傷を負うことが想定される内容を示しています。 |
| 参照             | 参照  | 関連する情報が書かれているところを示しています。         |

書体

| 書体              | 意味                            |
|-----------------|-------------------------------|
| Screen displays | 画面に表示される文字は、タイプライター体で表します。    |
| User Entry      | ユーザーが入力する文字は、太字タイプライター体で表します。 |
| Esc             | 四角枠で囲まれた文字はキーを表します。           |

#### 対象機種と製品名の表記

本書は、以下の製品を対象に記述されています。

シャーシ:

AT-SBx908 GEN2

電源ユニット: AT-SBxPWRSYS2-70(AC電源)

#### **スペアファンモジュール**: AT-FAN08

拡張モジュール:

AT-XEM2-12XT(1000/10GBASE-Tポート×12) AT-XEM2-12XS(SFP/SFP+スロット×12) AT-XEM2-4QS(QSFP+スロット×4)

SwitchBlade x908 GEN2と表記している場合は、特に記載がないかぎり、 SwitchBlade x908 GEN2の構成製品であるシャーシ、電源ユニット、ファンモジュー ル、拡張モジュール全体を意味します。「本製品」と表記している場合も同様です。

なお、本書で使用されている画面表示例は、開発中のバージョンを用いているため、実際 の製品とは異なる場合があります。また、旧バージョンから機能的な変更がない場合は、 画面表示などに旧バージョンのものを使用する場合があります。あらかじめご了承ください。

|   | 安全(      | のため | וכ                                                                                                    | 4        |
|---|----------|-----|----------------------------------------------------------------------------------------------------|----------|
|   | はじと      | めに… |                                                                                                    | 6        |
|   |          |     | 最新のファームウェアについて                                                                                                    | 6        |
|   |          |     | マニュアルの構成                                                                                                    | 7        |
|   |          |     | 表記について                                                                                                    |          |
|   | 目之       | 次   |                                                                                                    | 10       |
| 1 | お使い      | いにた | よる前に                                                                                                    | 13       |
|   | 1.1      | 梱包  | 内容                                                                                                    | 14       |
|   |          |     | シャーシ                                                                                                    |          |
|   |          |     | AC 電源ユニット                                                                                                    |          |
|   |          |     | 拡張モジュール                                                                                                    |          |
|   |          |     | スペアファンモジュール                                                                                                    |          |
|   | 1.2      | 概   | 要                                                                                                    |          |
|   |          |     | 基成制品                                                                                                    | 17       |
|   |          |     | 構成表面<br>オプション(別売)                                                                                                    |          |
|   | 1.3      | 各部  | の名称と働き                                                                                                    |          |
|   |          |     |                                                                                                    | 20       |
|   |          |     | シャーシャ<br>ジャーシャ<br>での<br>ジャーシャ<br>の                                                                                                    | 20<br>24 |
|   |          |     | シャーシ側面                                                                                                    | 26       |
|   |          |     | ン (* ) (A) (A) (A) (A) (A) (A) (A) (A) (A) (                                                                                                    | 20<br>27 |
|   |          |     | スペアファンモジュール                                                                                                    | 28       |
|   |          |     | が<br>、<br>、<br>、<br>、<br>、<br>、<br>、<br>、<br>、<br>、<br>、<br>、<br>、                                                                                                    | 29       |
|   |          |     | 拡張モジュール(ΔT-XEM2-12XS)                                                                                                    |          |
|   |          |     | 拡張モジュール(AT-XEM2-4QS)                                                                                                    |          |
|   |          |     |                                                                                                    |          |
| 2 | 設置       | と接続 | ±<br>1                                                                                                    | 35       |
|   | 2.1      | 設置  | 方法を確認する                                                                                                    |          |
|   |          |     | 設置するときの注音                                                                                                    | 36       |
|   | 22       | 19, | ☆ ここの たき ここの たき この たき この ため たき この たき この たき この たき この ため たき この ため たき この ため たき この ため たき たき この ため たき たき この ため たき たき この ため たき たき この ため たき たき この ため たき たき この ため たき たき この ため たき たき たき たき たき たき たき たき たき たき たき たき たき |          |
|   | <u> </u> | 10  |                                                                                                    |          |
|   |          |     | ノラグットの取り付け位置を変更する<br>19インチラックへの取り付けかた                                                                                                    | 37       |
|   | 2.3      | 電源  | ユニットを取り付ける                                                                                                    | 40       |
|   |          |     | 電源ユニットの取り付けかた                                                                                                    | 40       |
|   | 2.4      | ファ  | ンモジュールを取り付ける                                                                                                    | 43       |

|      | ファンモジュールの取り付けかた       | 43 |
|------|-----------------------|----|
| 2.5  | SFP/SFP+/QSFP+を取り付ける  | 45 |
|      | SFP/SFP+/QSFP+の取り付けかた | 46 |
| 2.6  | 拡張モジュールを取り付ける         | 49 |
|      | 拡張モジュールの取り付けかた        |    |
| 2.7  | ネットワーク機器を接続する         | 53 |
|      | ケーブル                  | 53 |
|      | 接続のしかた                | 55 |
| 2.8  | コンソールを接続する            |    |
|      | コンソール                 |    |
|      | ケーブル                  |    |
|      | 接続のしかた                |    |
| 2.9  | AC 電源に接続する            |    |
|      | ケーブル                  |    |
|      | 接続のしかた                |    |
|      | 電源を二重化する              | 61 |
| 2.10 | ) 設定の準備               | 62 |
|      | コンソールターミナルを設定する       |    |
|      | 本製品を起動する              | 62 |
| 2.11 | 操作の流れ                 | 64 |

#### 3 付 録

69

| 3.1 | 困ったときに           |    |  |  |  |  |
|-----|------------------|----|--|--|--|--|
|     | 自己診断テストの結果を確認する  |    |  |  |  |  |
|     | LED 表示を確認する      | 71 |  |  |  |  |
|     | ログを確認する          | 71 |  |  |  |  |
|     | トラブル例            | 73 |  |  |  |  |
| 3.2 | 仕 様              | 77 |  |  |  |  |
|     | コネクター・ケーブル仕様     | 77 |  |  |  |  |
|     | 本製品の仕様           |    |  |  |  |  |
|     | 電源仕様             |    |  |  |  |  |
| 3.3 | 製品保証             |    |  |  |  |  |
|     | 保証と修理            |    |  |  |  |  |
|     | ファームウェアのバージョンアップ |    |  |  |  |  |
|     | 保守契約             |    |  |  |  |  |
|     | Cwitch Plada v00 |    |  |  |  |  |

# 1

# お使いになる前に

この章では、本製品の梱包内容、特長、各部の名称と働きについて説明します。

## 1.1 梱包内容

最初に梱包箱の中身を確認してください。

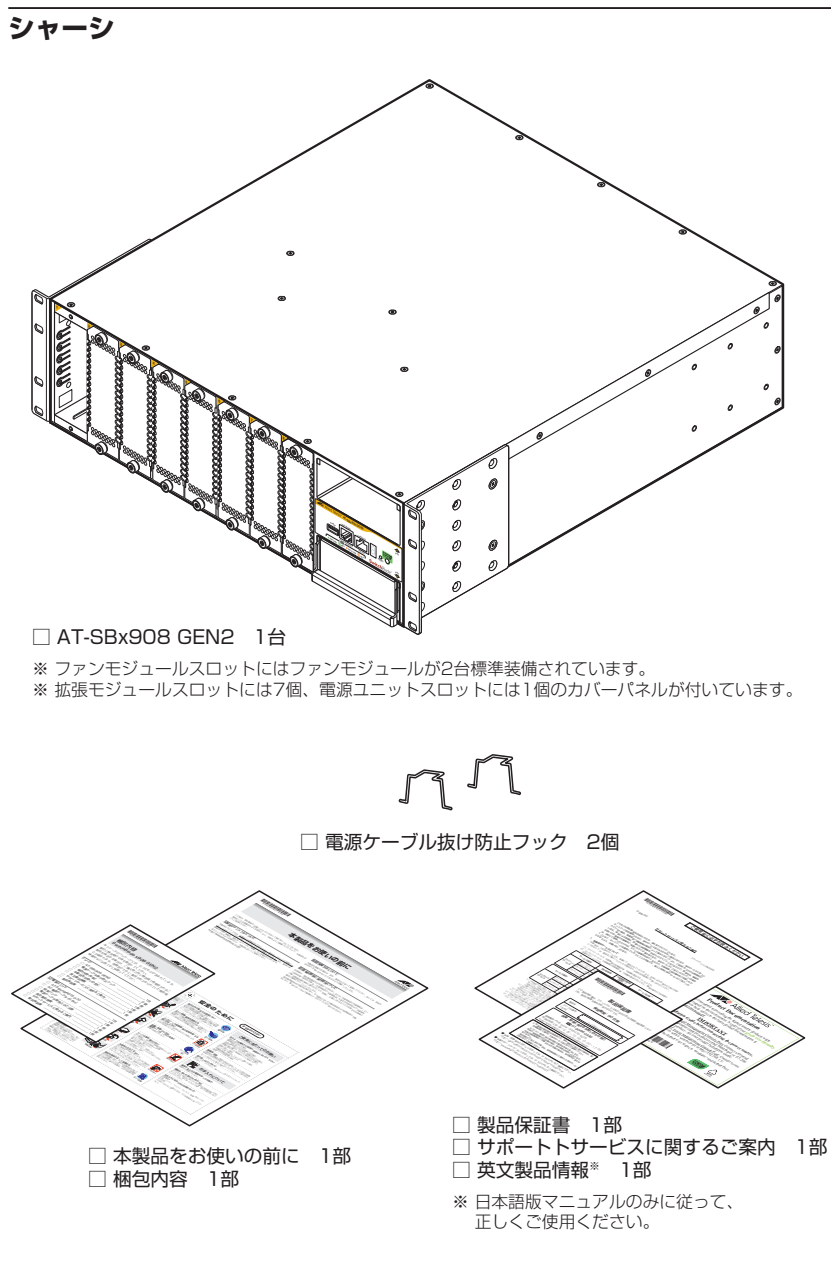

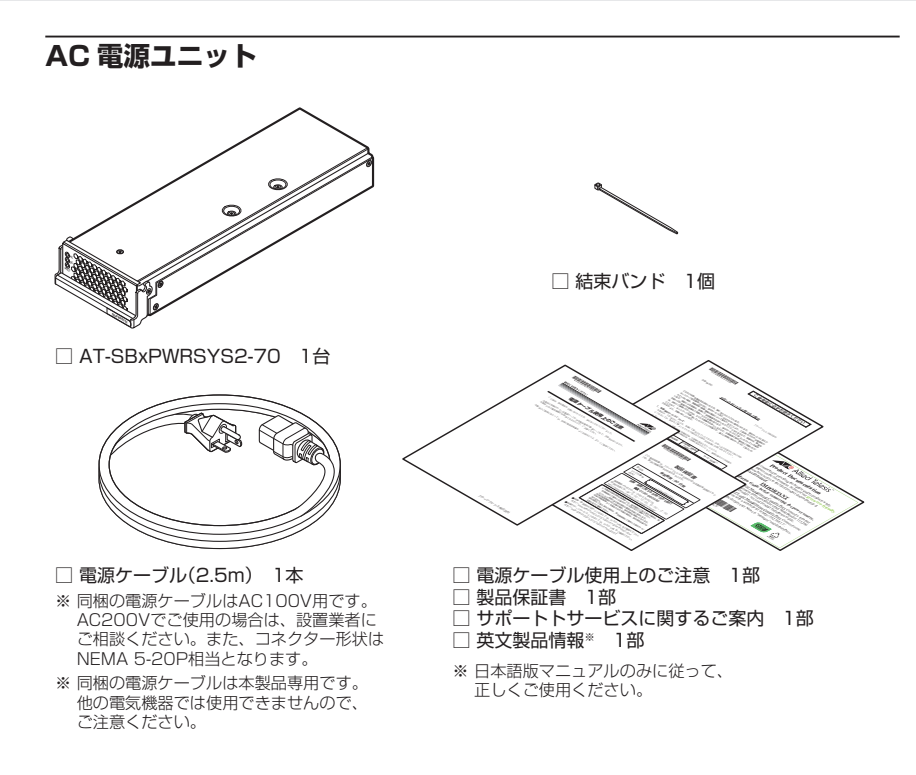

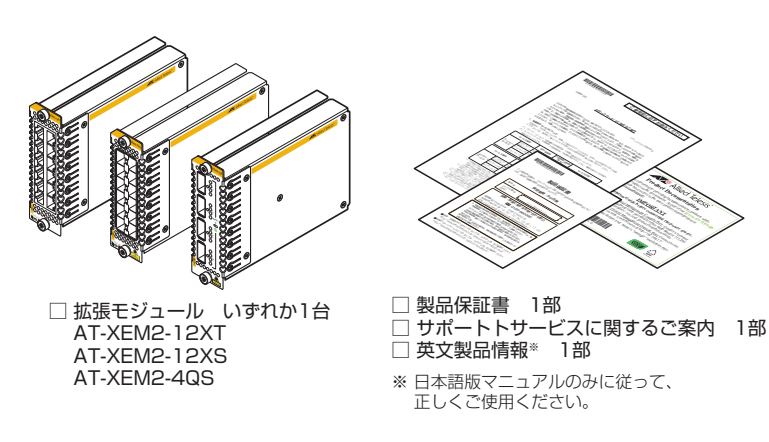

#### 拡張モジュール

スペアファンモジュール

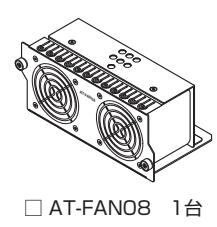

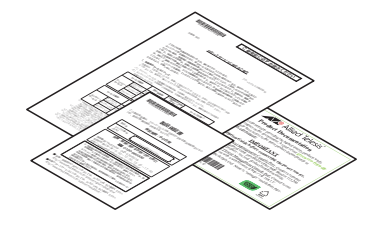

□ 英文製品情報<sup>\*</sup> 1部
 □ サポートトサービスに関するご案内 1部
 □ 製品保証書 1部
 ※ 日本語版マニュアルのみに従って、

本製品を移送する場合は、ご購入時と同じ梱包箱で再梱包されることが望まれます。再梱 包のために、本製品がおさめられていた梱包箱、緩衝材などは捨てずに保管してください。

正しくご使用ください。

## 1.2 概 要

SwitchBlade x908 GEN2の概要について説明します。

本製品は、シャーシ型のモジュラー・スイッチです。本製品をスイッチとして機能させる ために最低限必要となるコンポーネントは次のとおりです。

- シャーシ×1
- 電源ユニット×1
- ファンモジュール×2(シャーシに標準装備)
- 拡張モジュール×1

さらにコンポーネントを追加することによって、ネットワーク環境に応じてポート数を増やしたり、電源を冗長化したりすることができます。

以下に、SwitchBlade x908 GEN2のコンポーネントを紹介します。コンポーネントは将 来的に追加される場合がありますので、最新の情報はリリースノートやデータシートでご 確認ください。

#### 構成製品

- シャーシ
   AT-SBx908 GEN2
- AC電源ユニット AT-SBxPWRSYS2-70

1000/10GBASE-T (RJ-45) ポート×12\*1 SFP/SFP+スロット×12 QSFP+スロット×4

※1 1000M/10Gでの通信のみサポートしています。

1.2 概要

#### オプション(別売)

- スペアファンモジュール AT-FAN08
- フィーチャーライセンス

 AT-SBx908G-FL01
 プレミアムライセンス

 AT-SBx908G-AM80L-1Y-2017
 AMFマスターライセンス(40メンバー(80リンク)1年)

 AT-SBx908G-AM80L-6Y-2017
 AMFマスターライセンス(40メンバー(80リンク)6年)

 AT-SBx908G-AM160L-1Y-2017
 AMFマスターライセンス(80メンバー(160リンク)6年)

 AT-SBx908G-AM160L-6Y-2017
 AMFマスターライセンス(80メンバー(160リンク)6年)

 AT-SBx908G-AM160L-6Y-2017
 AMFマスターライセンス(80メンバー(160リンク)6年)

 AT-SBx908G-AM240L-1Y-2017
 AMFマスターライセンス(120メンバー(240リンク)6年)

 AT-SBx908G-AM240L-6Y-2017
 AMFマスターライセンス(300メンバー(600リンク)1年)

 AT-SBx908G-AM600L-1Y-2017
 AMFマスターライセンス(300メンバー(600リンク)6年)

 AT-SBx908G-AM600L-6Y-2017
 AMFマスターライセンス(300メンバー(600リンク)6年)

 AT-SBx908G-AM600L-6Y-2017
 AMFマスターライセンス(300メンバー(600リンク)6年)

 AT-SBx908G-AC60-1Y-2017
 AMFマントローラーライセンス(60マスター1年)

 AT-SBx908G-AC60-6Y-2017
 AMFコントローラーライセンス(60マスター6年)

 \* 対応ファームウェアバージョンなどの詳細については、最新のリリースノートやデータシートでご

```
確認ください。
```

コンソールケーブル
 CentreCOM VT-Kit2 plus
 CentreCOM VT-Kit2
 ※ コンソール接続には「CentreCOM VT-Kit2 plus」または「CentreCOM VT-Kit2」が必要です。

#### AT-SBxPWRSYS2-70オプション

○ AC電源ケーブル

AT-PWRCBL-J01SB

- ※ コネクター形状がNEMA 5-15P相当のAC100V用電源ケーブルです。AC200Vでご使用の場合は、設置業者にご相談ください。
- ※ AT-SBxPWRSYS2-70専用のAC電源ケーブルです。他の電気機器では使用できませんので、ご 注意ください。

#### AT-XEM2-12XSオプション

○ SFPモジュール

AT-SPTXa 1000BASE-T (BJ-45) \*2 AT-SPSX 1000BASE-SX(2連LC) AT-SPSX2 1000M MMF(2km) (2連LC) AT-SPLX10 1000BASE-LX(2連LC) AT-SPLX10/I 1000BASE-LX(2連LC) AT-SPLX40 1000M SMF(40km)(2連LC) AT-SP7X80 1000M SMF(80km) (2連LC) AT-SPBDM-A · AT-SPBDM-B 1000M MMF(550m) (LC) AT-SPBD10-13 · AT-SPBD10-14 1000BASE-BX10 (LC) AT-SPBD40-13/I·AT-SPBD40-14/I 1000M SMF (40km) (LC) AT-SPBD80-A · AT-SPBD80-B 1000M SMF (80km) (LC)

○ SFP+モジュール

| AT-SP10T      | 1000/10GBASE-T (RJ-45) *3           |
|---------------|-------------------------------------|
| AT-SP10SR     | 10GBASE-SR(2連LC)                    |
| AT-SP10LR     | 10GBASE-LR(2連LC)                    |
| AT-SP10ER40/I | 10GBASE-ER(2連LC)                    |
| AT-SP10ZR80/I | 10G SMF(80km) (2連LC)                |
| AT-SP10TW1    | SFP+ダイレクトアタッチケーブル(1m) <sup>*4</sup> |
| AT-SP10TW3    | SFP+ダイレクトアタッチケーブル(3m) <sup>*4</sup> |
| AT-SP10TW7    | SFP+ダイレクトアタッチケーブル(7m)*4             |

- ※2 1000Mでの通信のみサポートしています。
- ※3 AT-SP10Tを使用する場合は、上下左右に隣接するSFP/SFP+スロットを空きスロットにしてください。全SFP/SFP+スロットのうち、半数のSFP/SFP+スロットにのみ搭載可能です。
- ※4 SFP+ダイレクトアタッチケーブルは、弊社製品同士での接続のみサポート対象となり、他社製品との接続はサポート対象外となります。他社製品との接続が必要な場合は、光ファイバータイプのSFP+モジュールを用いて、事前に充分な検証を行ったうえで接続するようにしてください。

#### AT-XEM2-4QSオプション

- QSFP+モジュール
   AT-QSFPSR
   AT-QSFPLR4
   AT-QSFP1CU
   AT-QSFP1CU
   AT-QSFP3CU
   QSFP+ダイレクトアタッチケーブル(1m)\*5
   AT-QSFP3CU
- AT-QSFPSR用光ファイバーケーブル
   ET2-MP012-1 光ファイバーケーブル(1m)
   ET2-MP012-5 光ファイバーケーブル(5m)
  - ※5 QSFP+ダイレクトアタッチケーブルは、弊社製品同士での接続のみサポート対象となり、他社 製品との接続はサポート対象外となります。他社製品との接続が必要な場合は、光ファイバータ イプのQSFP+モジュールを用いて、事前に充分な検証を行ったうえで接続するようにしてくだ さい。

## 1.3 各部の名称と働き

シャーシ前面

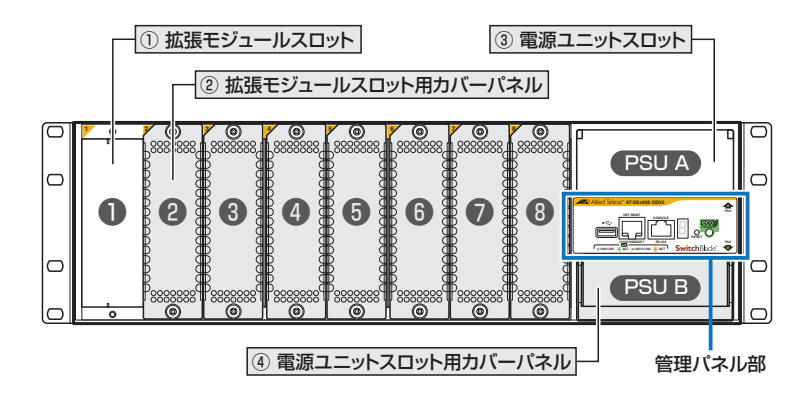

① 拡張モジュールスロット

オプション(別売)の拡張モジュールを装着するスロットです。 スロット1~スロット8の8個のスロットがあります。

#### ② 拡張モジュールスロット用カバーパネル

拡張モジュールスロット用のカバーパネルです。 ご購入時には、スロット2~スロット8にカバーパネルが取り付けられています。

拡張モジュールを装着していない空きスロットには、カバーパネルを取り付けるようにしてく
 注意 ださい。空きスロットにカバーパネルを取り付けておくことで、シャーシの通気が適切に行わ
 れます。また、本製品の保管や移送にもカバーパネルが必要になりますので、大切に保管して
 ください。

#### ③ 電源ユニットスロット

オプション(別売)の電源ユニットを装着するスロットです。 PSU A(上)とPSU B(下)の2個のスロットがあります。 電源ユニットを2台装着することにより電源の冗長化が可能になります。 2013 40ページ「電源ユニットを取り付ける」

#### ④ 電源ユニットスロット用力バーパネル

電源ユニットスロット用のカバーパネルです。 ご購入時には、PSU Bのスロットにカバーパネルが取り付けられています。 ■ 電源ユニットを装着していない空きスロットには、カバーパネルを取り付けるようにしてくだ 注意 さい。空きスロットにカバーパネルを取り付けておくことで、シャーシの通気が適切に行われ ます。また、本製品の保管や移送にもカバーパネルが必要になりますので、大切に保管してく ださい。

#### 管理パネル部

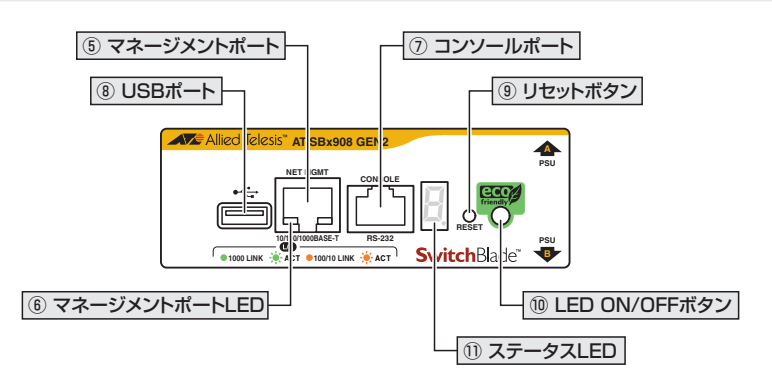

#### ⑤ マネージメントポート

管理作業専用の機器を接続する10/100/1000BASE-T(RJ-45)ポートです。 このポートを使うと、運用ネットワークを使用せずに、ファームウェアや設定ファイルを 転送したり、SNMPで情報を取得したりすることができます。

ケーブルは10BASE-Tの場合はカテゴリー3以上、100BASE-TXの場合はカテゴリー5 以上、1000BASE-Tの場合はエンハンスド・カテゴリー5以上のUTPケーブルを使用し ます。接続先のポートの種類(MDI/MDI-X)にかかわらず、ストレート/クロスのどちら のケーブルタイプでも使用することができます。

通信モードは、デフォルトでオートネゴシエーションが設定されています。 なお、ファームウェアでは、マネージメントポートは「ethO」のインターフェース名で扱 われます。

10/100/1000M Full Duplex での通信のみサポートしています。オートネゴシエーションま 注意 たは固定設定にかかわらず、10/100M Half Duplex で使用することはできませんのでご注意 ください。

「
図 53ページ「ネットワーク機器を接続する」

#### ⑥ マネージメントポートLED

マネージメントポートの状態を表示するLEDです。

<u>
 を照</u>
 23ページ「LED表示」

#### 1.3 各部の名称と働き

#### ⑦ コンソールポート

コンソールを接続するコネクター (RJ-45)です。 ケープルはオプション (別売) のコンソールケープル [CentreCOM VT-Kit2 plus] または [CentreCOM VT-Kit2]を使用してください。

#### ⑧ USBポート

USBメモリーを接続するためのUSB 2.0のポートです。 ファームウェアファイルや設定ファイルの持ち運び、バックアップ、インストールに使い ます。

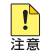

・ ご使用の際には、お客様の使用環境で事前に検証を行ったうえで導入してください。

・ USBメモリー以外のものを接続しないでください。USB延長ケーブルやUSBハブを介した 接続は動作保証をいたしませんのでご注意ください。

#### ⑨ リセットボタン

本製品を再起動するためのボタンです。

先の細い棒などでリセットボタンを押すと、本製品はハードウェア的にリセットされます。

#### 10 LED ON/OFFボタン

LEDの点灯・消灯を切り替えるボタンです。 LEDによる機器監視が不要なときに、LEDを消灯させることで、電力消費を抑えて省エネの効果を得ることができます(エコLED)。 ボタンを押すと、拡張モジュール上のL/A LEDが消灯します。

なお、本ボタンによる点灯・消灯の切り替えは、設定ファイルには反映されません。

#### ① ステータスLED

本製品全体の状態を表示する7セグメントとドットのLEDです。 23ページ「LED表示」

#### LED表示

| ステータスLED          |     |             |                                                                                |  |
|-------------------|-----|-------------|--------------------------------------------------------------------------------|--|
| LED               | 色   | 状態          | 表示内容                                                                           |  |
| 7セグメントを使          | 用した | 表示(本        | 製品への電源供給と以下の内容を表します。)                                                          |  |
|                   | 緑   | 点灯          | 単体で動作しています。                                                                    |  |
| F                 | 緑   | 点灯*         | 電源ユニット、ファン、内部温度に異常があります。                                                       |  |
|                   | 緑   | 点灯          | LED ON/OFFボタンによってLED OFFに設定されています<br>(LED OFF設定時でも、電源供給確認のため本LEDだけは点灯<br>します)。 |  |
| ドットを使用した          | 表示  |             |                                                                                |  |
|                   |     | 点滅          | USBメモリー接続時、USBメモリーに対してファイルの書き込み/読み出しが行われています。                                  |  |
|                   | 緑   | 点灯          | USBメモリーが接続されています。                                                              |  |
|                   |     | 、<br>光<br>下 | LED ON/OFFボタンによってLED OFFに設定されています。                                             |  |
|                   |     |             | USBメモリーが接続されていません。                                                             |  |
| フセグメントとドットを使用した表示 |     |             |                                                                                |  |
| B                 | 緑   | 点灯          | 本製品が起動しています。                                                                   |  |
|                   | _   | 消灯          | 本製品に電源が供給されていません。                                                              |  |

※「F」は、「O」と約1秒間ずつ交互に表示されます。

| マネージメントポートLED |          |    |                           |  |
|---------------|----------|----|---------------------------|--|
| LED           | 色        | 状態 | 表示内容                      |  |
|               | <u> </u> | 点灯 | 1000Mbpsでリンクが確立しています。     |  |
|               | ₩.       | 点滅 | 1000Mbpsでパケットを送受信しています。   |  |
| L/A<br>(左側)   | 橙        | 点灯 | 10/100Mbpsでリンクが確立しています。   |  |
|               |          | 点滅 | 10/100Mbpsでパケットを送受信しています。 |  |
|               | _        | 消灯 | リンクが確立していません。             |  |

シャーシ背面

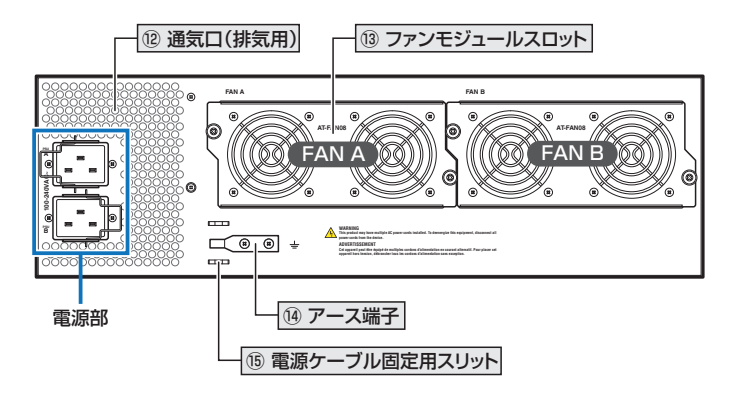

#### ⑫ 通気口(排気用)

本製品内部の空気を排出するための穴です。 本製品は前面から空気を取り入れ、背面から排出します。

▲ 通気口をふさいだり、周囲に物を置いたりしないでください。 注意

#### 13 ファンモジュールスロット

ファンモジュールを装着するスロットです。 FAN A(左)とFAN B(右)の2個のスロットがあり、ファンモジュールが2台標準装備さ れています。

43ページ「ファンモジュールを取り付ける」

#### ⑭ アース端子

アース線を取り付けるためのネジ穴です。 電源ケーブルで充分なアースが取れない場合の補助として使用してください。 アース線は別途ご用意ください。

#### 15 電源ケーブル固定用スリット

結束パンドを用いて、AC電源ケーブルをシャーシに固定するためのスリットです。 電源ケーブルの抜け落ちを防ぐため、シャーシ同梱の電源ケーブル抜け防止フック、また はAC電源ユニット同梱の結束バンドのいずれかを用いて、電源ケーブルをシャーシに固 定してください。

オプション (別売)のAC電源ケーブル [AT-PWRCBL-J01SB] には、電源ケーブル抜け防止フ ックは使用できませんので、結束バンドを用いてシャーシに固定してください。

⑧
図 59ページ「AC電源に接続する」

SwitchBlade x908 GEN2 取扱説明書 1 お使いになる前に

#### 電源部

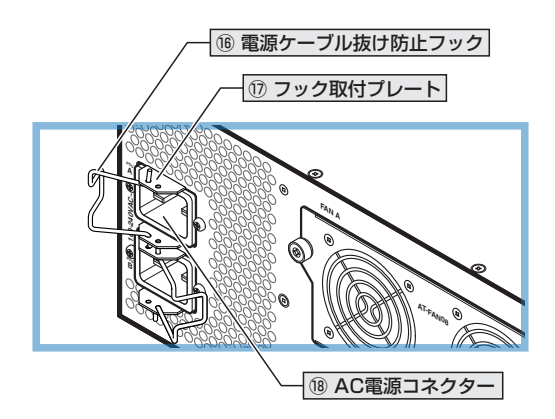

#### 16 電源ケーブル抜け防止フック

AC電源ケーブルをシャーシに固定するための金具です。 ご購入時には、フックは取りはずされた状態でシャーシに同梱されています。

電源ケーブルの抜け落ちを防ぐため、シャーシ同梱の電源ケーブル抜け防止フック、またはAC電源ユニット同梱の結束バンドのいずれかを用いて、電源ケーブルをシャーシに固定してください。

⑧ 59ページ「AC電源に接続する」

#### 17 フック取付プレート

#### 18 AC電源コネクター

AC電源ケーブルを接続するコネクターです。 PSU A(上)とPSU B(下)の2個のコネクターがあります。

AC電源ユニット同梱の電源ケーブル、およびオプション(別売)のAC電源ケーブル 「AT-PWRCBL-J01SB」はAC100V用です。AC200Vでご使用の場合は、設置業者にご 相談ください。

#### 

シャーシ側面

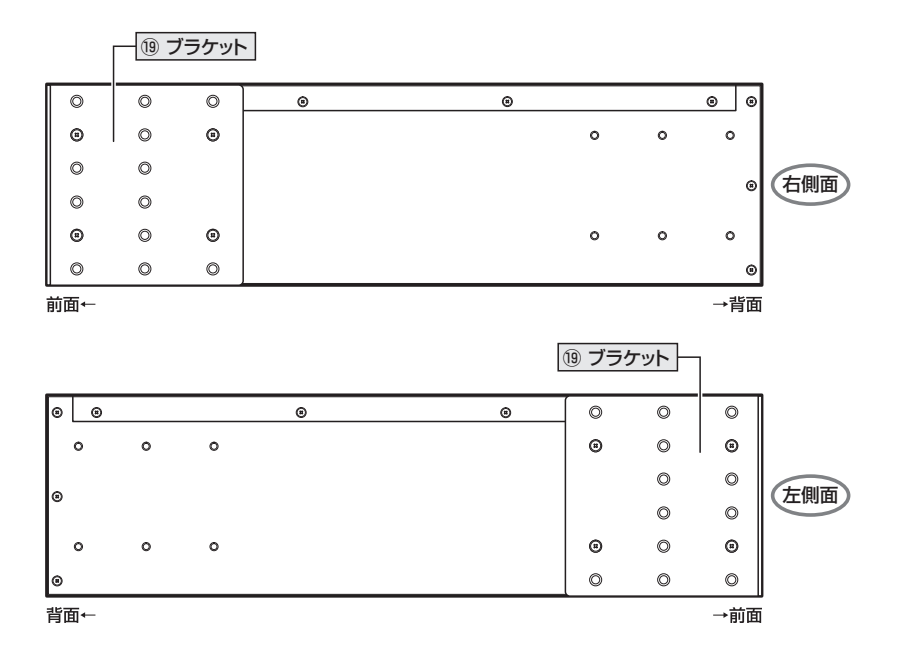

#### 19 ブラケット

本製品を19インチラックに取り付けるためのブラケットです。

ブラケットはシャーシに標準装備されています。ご購入時には、前面パネルにそろう位置 に取り付けられていますが、前面パネルから手前に出る位置や、前面パネルよりも奥に入 った位置に付け替えることができます。

また、取り付ける向きを逆にして正面が背面パネルになるようにも取り付けられます。

登照 37ページ「19インチラックに取り付ける」

#### AC 電源ユニット

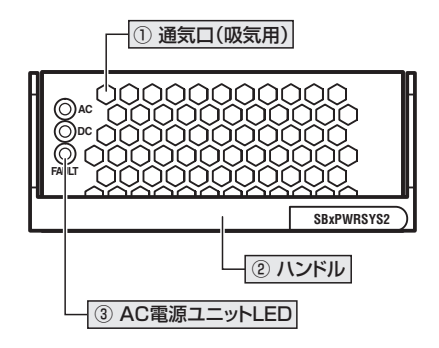

#### ① 通気口(吸気用)

本製品内部に空気を取り入れるための穴です。 本製品は前面から空気を取り入れ、背面から排出します。 電源ユニットにはファンが2個搭載されていて、本製品内部を冷却します。

▲ 通気口をふさいだり、周囲に物を置いたりしないでください。 注意

#### ② ハンドル

電源ユニットの取り付け・取りはずしの際に使用するハンドルです。 このハンドルには電源ユニットをスロットに固定させる役割があり、ハンドルを上にあげ た状態がロック解除、下におろした状態がロックになります。 ご購入時にPSU B(下)に装着されているカバーパネルのハンドルも同じ構造になってい ます。

#### ③ AC電源ユニットLED

AC電源ユニットの状態を表示するLEDです。

**遼照** 28ページ「LED表示」

#### 1.3 各部の名称と働き

#### LED表示

| AC電源ユニットLED |   |    |                            |
|-------------|---|----|----------------------------|
| LED         | 色 | 状態 | 表示内容                       |
| 40          | 緑 | 点灯 | AC入力電圧に異常はありません。           |
| AC          | — | 消灯 | AC入力電圧に異常があります。            |
| DC          | 緑 | 点灯 | DC出力電圧に異常はありません。           |
| DC          | — | 消灯 | DC出力電圧に異常があります。            |
|             | 橙 | 点灯 | 電源ユニットのファン、温度、電圧に異常があります。  |
| FAULT       | — | 消灯 | 電源ユニットのファン、温度、電圧に異常はありません。 |

スペアファンモジュール

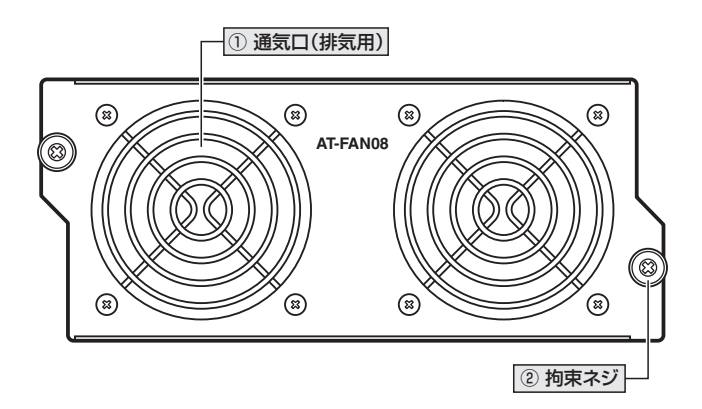

#### ① 通気口(排気用)

本製品内部の空気を排出するための穴です。 本製品は前面から空気を取り入れ、背面から排出します。 ファンモジュールにはファンが2個搭載されていて、本製品内部を冷却します。

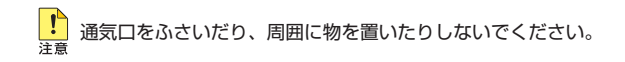

#### 2 拘束ネジ

#### 拡張モジュール(AT-XEM2-12XT)

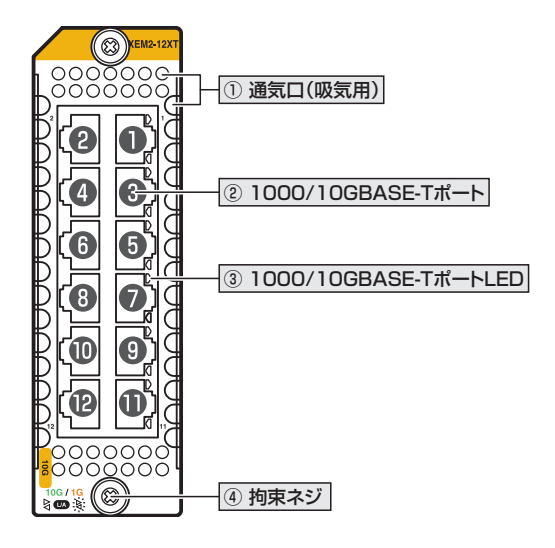

#### ① 通気口(吸気用)

本製品内部に空気を取り入れるための穴です。 本製品は前面から空気を取り入れ、背面から排出します。

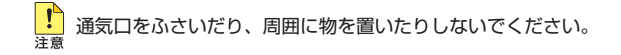

#### ② 1000/10GBASE-Tポート

UTP/ScTP(一括シールド付きツイストペア)ケーブルを接続するコネクター(RJ-45)です。

ポート1~ポート12の12個のコネクターがあります。

ケーブルは1000BASE-Tの場合はエンハンスド・カテゴリー5以上のUTPケーブルを、 10GBASE-Tの場合はカテゴリー6のUTP/ScTPケーブル、カテゴリー6AのScTPケ ーブルのいずれかを使用します。

接続先のポートの種類 (MDI/MDI-X) にかかわらず、ストレート / クロスのどちらのケー ブルタイプでも使用することができますが、不要なトラブルを避けるため、ストレートタ イプを使用することをおすすめします。

通信モードは、デフォルトでオートネゴシエーションが設定されています。

野照 53ページ「ネットワーク機器を接続する」

#### 1.3 各部の名称と働き

#### ③ 1000/10GBASE-TポートLED

1000/10GBASE-Tポートと接続先の機器の通信状況を表示するLEDです。 **20ページ「LED表示」** 

#### ④ 拘束ネジ

拡張モジュールをシャーシに固定するためのネジです。 パネル両端に1個ずつ、計2個あります。 ▲9ページ「拡張モジュールを取り付ける」

#### LED表示

| 1000/10GBASE-TポートLED |     |    |                                    |  |
|----------------------|-----|----|------------------------------------|--|
| LED                  | 色   | 状態 | 表示内容                               |  |
|                      | 纪   | 点灯 | 10Gbpsでリンクが確立しています。                |  |
|                      | 邧水  | 点滅 | 10Gbps でパケットを送受信しています。             |  |
| 1/0                  | 123 | 点灯 | 1000Mbpsでリンクが確立しています。              |  |
| LA                   | 1묘  | 点滅 | 1000Mbpsでパケットを送受信しています。            |  |
|                      | _   | 消灯 | リンクが確立していません。                      |  |
|                      |     |    | LED ON/OFFボタンによってLED OFFに設定されています。 |  |

#### 拡張モジュール(AT-XEM2-12XS)

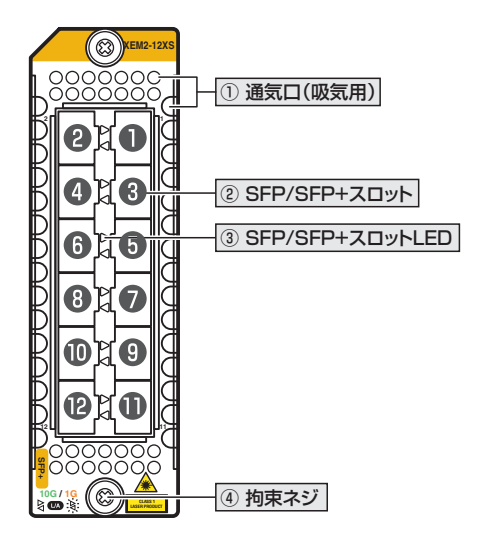

#### ① 通気口(吸気用)

本製品内部に空気を取り入れるための穴です。 本製品は前面から空気を取り入れ、背面から排出します。

▲ 通気口をふさいだり、周囲に物を置いたりしないでください。 注意

#### ② SFP/SFP+スロット

オプション(別売)のSFP/SFP+モジュール(以下、SFP/SFP+)を装着するスロットです。 ポート1~ポート12の12個のスロットがあります。

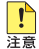

1000M/10Gでの通信のみサポートしています。10/100Mで使用することはできませんのでご注意ください。

AT-SP10Tを使用する場合は、上下左右に隣接するSFP/SFP+スロットを空きスロットにしてください。全SFP/SFP+スロットのうち、半数のSFP/SFP+スロットにのみ搭載可能です(最大6個)。

⑤ 53ページ「ネットワーク機器を接続する」

#### ③ SFP/SFP+ スロットLED

SFP/SFP+ポートと接続先の機器の通信状況を表示するLEDです。

参照 32ページ「LED表示」

#### 1.3 各部の名称と働き

#### 4 拘束ネジ

拡張モジュールをシャーシに固定するためのネジです。 パネル両端に1個ずつ、計2個あります。 ● 49ページ「拡張モジュールを取り付ける」

#### LED表示

| SFP/SFP+スロットLED |     |    |                                    |  |  |
|-----------------|-----|----|------------------------------------|--|--|
| LED             | 色   | 状態 | 表示内容                               |  |  |
|                 | 妇   | 点灯 | 10Gbpsでリンクが確立しています。                |  |  |
|                 | īRK | 点滅 | 10Gbps でパケットを送受信しています。             |  |  |
| 170             | 橙   | 点灯 | 1000Mbpsでリンクが確立しています。              |  |  |
| LA              |     | 点滅 | 1000Mbpsでパケットを送受信しています。            |  |  |
|                 | _   | 消灯 | リンクが確立していません。                      |  |  |
|                 |     |    | LED ON/OFFボタンによってLED OFFに設定されています。 |  |  |

#### 拡張モジュール(AT-XEM2-4QS)

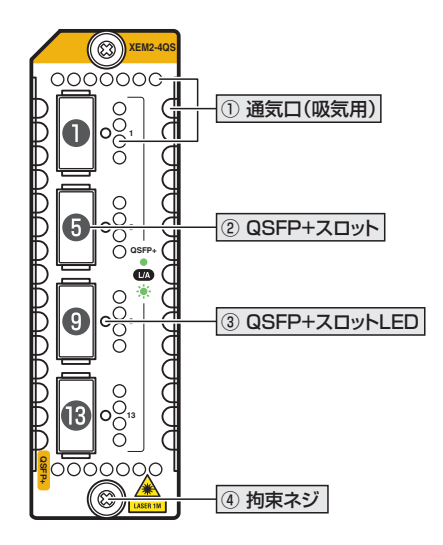

#### ① 通気口(吸気用)

本製品内部に空気を取り入れるための穴です。 本製品は前面から空気を取り入れ、背面から排出します。

遭気口をふさいだり、周囲に物を置いたりしないでください。
 注意

#### ② QSFP+スロット

オプション(別売)のQSFP+モジュール(以下、QSFP+)を装着するスロットです。 ポート1,5,9,13の4個のスロットがあります。

**彦照** 53ページ「ネットワーク機器を接続する」

#### ③ QSFP+スロットLED

QSFP+ポートと接続先の機器の通信状況を表示するLEDです。

登照 34ページ「LED表示」

#### 1.3 各部の名称と働き

#### 4 拘束ネジ

拡張モジュールをシャーシに固定するためのネジです。 パネル両端に1個ずつ、計2個あります。 ● 49ページ「拡張モジュールを取り付ける」

#### LED表示

| QSFP+スロットLED |    |    |                                    |  |
|--------------|----|----|------------------------------------|--|
| LED          | 色  | 状態 | 表示内容                               |  |
|              | 43 | 点灯 | リンクが確立しています。                       |  |
| 1./0         | πĸ | 点滅 | パケットを送受信しています。                     |  |
|              |    | 治石 | リンクが確立していません。                      |  |
|              | _  | 川川 | LED ON/OFFボタンによってLED OFFに設定されています。 |  |

# 2

## 設置と接続

この章では、本製品の設置方法と機器の接続について説明しています。

### 2.1 設置方法を確認する

本製品は次の方法による設置ができます。

○ ラックマウントキットによる 19インチラックへの水平設置

弊社指定品以外の設置金具を使用した設置を行わないでください。また、本書に記載されてい 皆告ない方法による設置を行わないでください。不適切な方法による設置は、火災や故障の原因となります。

製品に関する最新情報は弊社ホームページにて公開しておりますので、設置の際は、付属のマ 注意 ニュアルとあわせてご確認のうえ、適切に設置を行ってください。

#### 設置するときの注意

本製品の設置や保守をはじめる前に、必ず4ページ「安全のために」をよくお読みくだ さい。

設置については、次の点にご注意ください。

- 電源ケーブルや各メディアのケーブルに無理な力が加わるような設置は避けてください。
- テレビ、ラジオ、無線機などのそばに設置しないでください。
- 充分な換気ができるように、本製品の通気口をふさがないように設置してください。
- 傾いた場所や不安定な場所に設置しないでください。
- 底面を上にして設置しないでください。
- 本製品の上に物を置かないでください。
- 直射日光の当たる場所、多湿な場所、ほこりの多い場所に設置しないでください。
- 本製品は屋外ではご使用になれません。
- コネクターの端子にさわらないでください。静電気を帯びた手(体)でコネクターの端子に触れると静電気の放電により故障の原因になります。
# 2.2 19 インチラックに取り付ける

本製品を EIA 規格の19 インチラックに取り付ける方法を説明します。 ブラケット2個とブラケット用ネジ8個 (M4×6mm 皿ネジ) はシャーシに標準装備され ています。

#### ブラケットの取り付け位置を変更する

19インチラックに収納したときにケーブル類がおさまりやすい位置を確認して、必要に応じてブラケットを付け替えてください。

#### 取り付け方向

ブラケットは正面が前面パネルになる向き、正面が背面パネルになる向きのどちらにでも 取り付けられます。

#### 取り付け位置

前面パネルを正面とした場合、ブラケットが前面パネルから手前に出る位置や、前面パネ ルよりも奥に入った位置に付け替えることができます(背面パネルを正面とした場合も同 様です)。

取り付け可能な位置と使用するネジ穴については、次の図を参照してください。

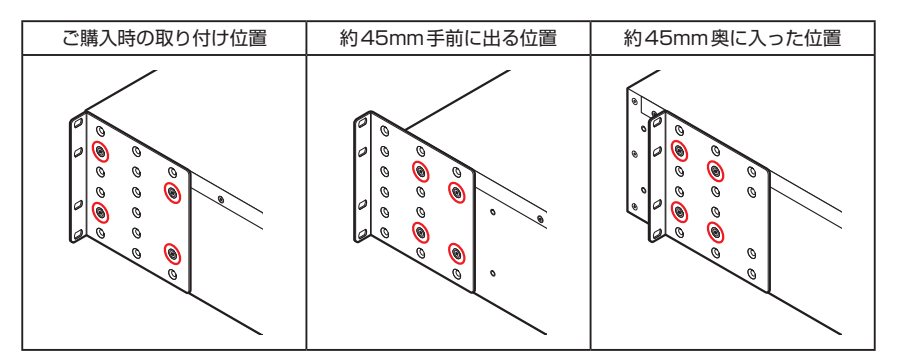

## 19 インチラックへの取り付けかた

必ず下図の○の方向に設置してください。

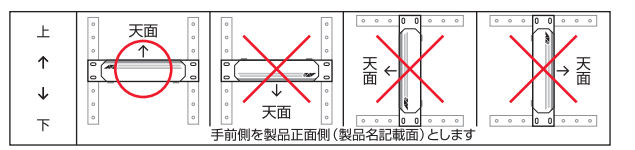

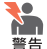

・ 必ず○の方向に設置してください。それ以外の方向に設置すると、正常な放熱ができなくなり、火災や故障の原因となります。

- ・ ブラケットおよびブラケット用ネジは必ず同梱のものを使用してください。同梱以外のネジ などを使用した場合、火災や感電、故障の原因となることがあります。
- ・本製品を19インチラックへ取り付ける際は適切なネジで確実に固定してください。固定が 不充分な場合、落下などにより重大な事故が発生する恐れがあります。
- ・本製品を接地された19インチラックに搭載するときは、電源のアースは19インチラックと
   同電位の場所から取るようにしてください。
- 1 電源ケーブルや各メディアのケーブルをはずします。
- 2 必要に応じて、ブラケットを付け替えます(次の図はブラケットが前面パネルから 手前に出る位置で取り付ける場合)。 片側4個、計8個のネジを使用します。

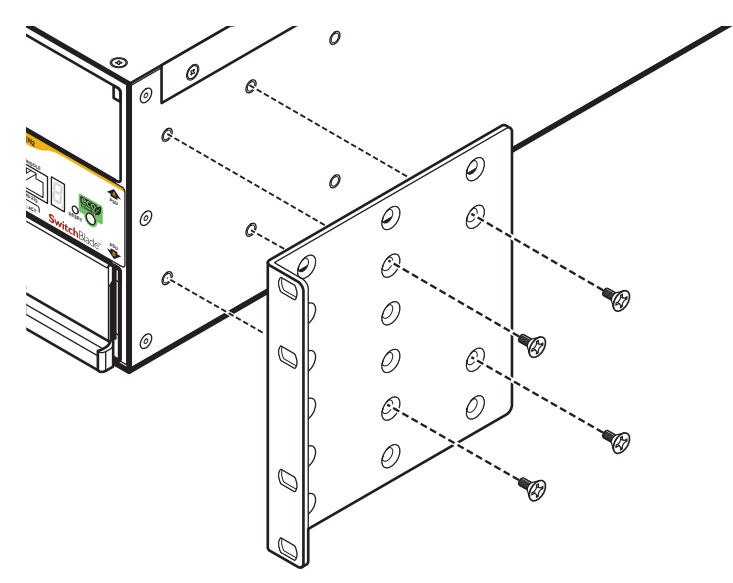

3 ラックに付属のネジを使用して、19インチラックに本製品を取り付けます。 片側4個、計8個のネジを使用します。

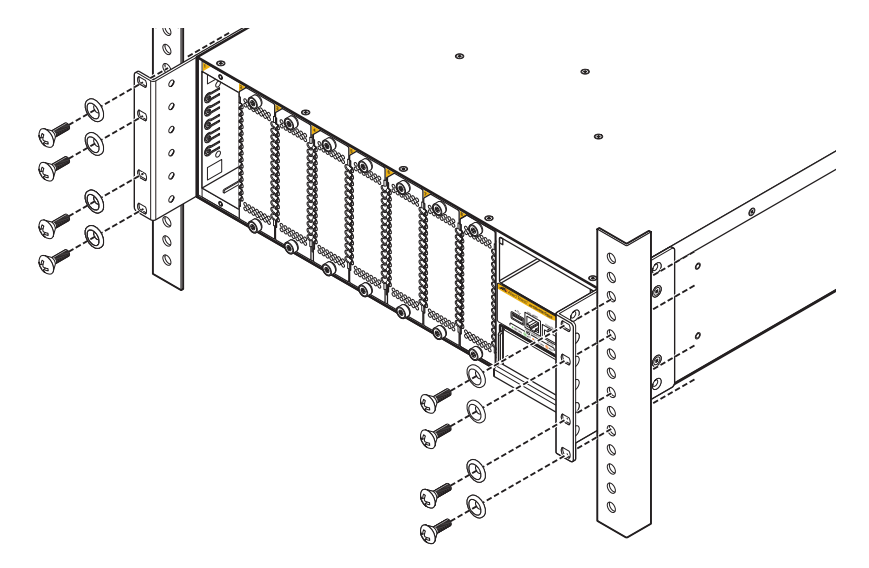

# 2.3 電源ユニットを取り付ける

電源ユニットの取り付けかたを説明します。

≹● 静電気の放電を避けるため、電源ユニット取り付け・取りはずしの際には、ESDリストストラ ※告 ップをするなど静電防止対策を行ってください。

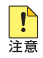

! ・ 電源ユニットスロットのカバーパネルは、電源ユニットを装着するとき以外、はずさないよ うにしてください。空きスロットにカバーパネルを取り付けておくことで、シャーシの通気 が適切に行われます。

・ 電源ユニットのハンドルを上下に動かす際に、途中で止めたり、極端にゆっくりとした速度 で上下に動かしたりしないでください。

・ 冗長化された電源ユニットは、通電していない状態では CLIの show system コマンド (非特 権EXECモード)上で認識されず、ホットスワップを示すメッセージも表示されません。電 源ケーブルを接続して電力が供給されると、CLIの show system コマンド (非特権 EXEC モ ード)上で認識され、ホットスワップを示すメッセージが表示されます。

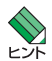

 ・ 電源ユニットはホットスワップ対応のため、冗長構成時はシステムの電源を切らずに交換で きます。

 ・ 電源ユニットスロットのPSU A(上)とPSU B(下)に機能的な違いはありません。どちらの スロットに装着しても電源ユニットの動作は同じです。 電源ユニットを1台だけ装着する場合は、カバーパネルが取り付けられていないPSUA(+) に装着するようにしてください。

#### 電源ユニットの取り付けかた

📭 稼働中の電源ユニットを取りはずすと、FAULT LEDが10~15秒間点灯します。FAULT 注意 LED が点灯している最中に、再度電源ユニットを取り付けないようにしてください。

7 PSU Bに装着する場合は、カバーパネルを取りはずします。 カバーパネルのハンドルを上にあげてロックを解除してから、カバーパネルを引き 出します。 カバーパネルは、本製品の保管や移送にも必要になりますので、大切に保管してく ださい。

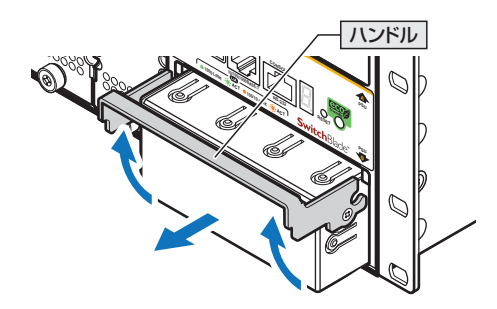

- 2 電源ユニットのハンドルを上にあげてロックを解除した状態にします。
- **3** ハンドルをあげた状態のまま、電源ユニットをスロットに差し込み、電源ユニット の前面パネルがシャーシの前面パネルとそろう位置までゆっくりと押し込みます。

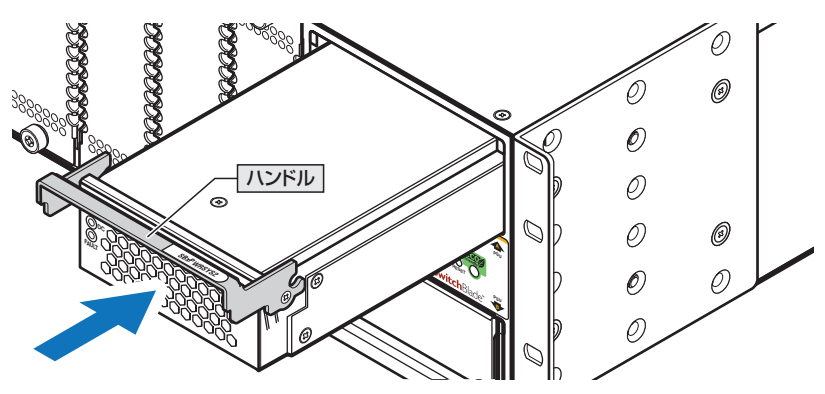

# 2.3 電源ユニットを取り付ける

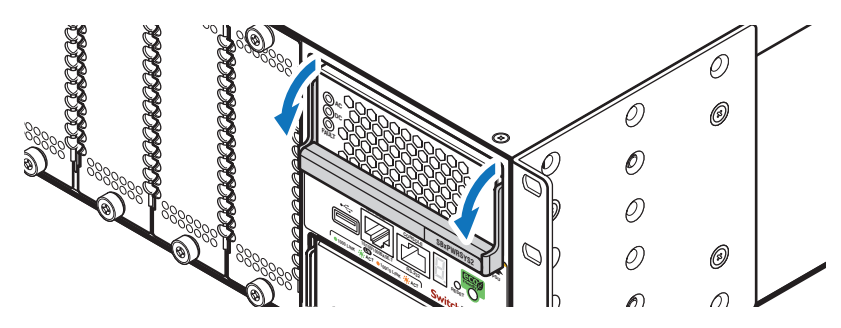

4 ハンドルを下におろして、電源ユニットをシャーシに固定させます。

5 以上で電源ユニットの取り付けが完了しました。

電源ユニットを取りはずす際は、ハンドルを上にあげてロックを解除したあと、ハンドル を持ってゆっくりと引き出します。

# 2.4 ファンモジュールを取り付ける

ファンモジュールの取り付けかたを説明します。

ファンモジュールはシャーシに2台標準装備されています。ファンモジュールをオプショ ン(別売)の「AT-FAN08」に交換する際に、本手順を参照してください。

静電気の放電を避けるため、ファンモジュール取り付け・取りはずしの際には、ESDリストス ※告 トラップをするなど静電防止対策を行ってください。

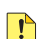

ファンモジュールはホットスワップ対応のため、取り付け・取りはずしの際に、本体の電源を切 注意 る必要はありません。ただし、ホットスワップを行う際は、長時間ファンモジュールをはずし た状態にしないでください。

#### ファンモジュールの取り付けかた

7 装着済みのファンモジュールの拘束ネジをドライバーでゆるめます。

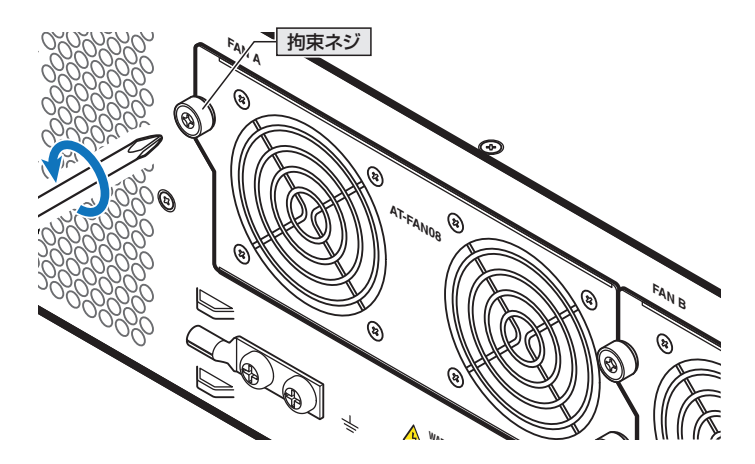

拘束ネジを持って、ファンモジュールをゆっくりと引き出します。 2

# 2.4 ファンモジュールを取り付ける

**3** ファンモジュールをスロットに差し込み、ファンモジュールの前面パネルがシャー シの背面パネルとそろう位置までゆっくりと押し込みます。

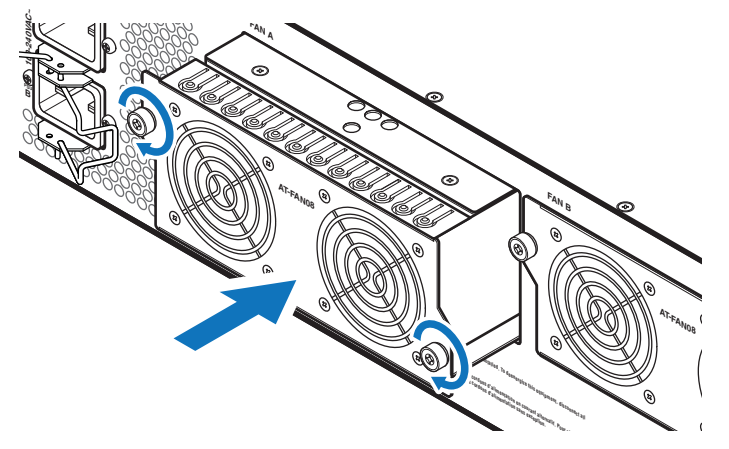

- **4** ファンモジュールの拘束ネジをドライバーでしめます。
- 5 以上でファンモジュールの取り付けが完了しました。

# 2.5 SFP/SFP+/QSFP+を取り付ける

SFP/SFP+/QSFP+の取り付けかたを説明します。 AT-XEM2-12XS、AT-XEM2-4QSにはオプション(別売)で以下のSFP/SFP+/QSFP+ が用意されています。

#### AT-XEM2-12XSオプション

| SFPモジュール                      |                       |
|-------------------------------|-----------------------|
| AT-SPTXa                      | 1000BASE-T (RJ-45)    |
| AT-SPSX                       | 1000BASE-SX(2連LC)     |
| AT-SPSX2                      | 1000M MMF(2km)(2連LC)  |
| AT-SPLX10                     | 1000BASE-LX(2連LC)     |
| AT-SPLX10/I                   | 1000BASE-LX(2連LC)     |
| AT-SPLX40                     | 1000M SMF(40km)(2連LC) |
| AT-SPZX80                     | 1000M SMF(80km)(2連LC) |
| AT-SPBDM-A · AT-SPBDM-B       | 1000M MMF (550m) (LC) |
| AT-SPBD10-13 · AT-SPBD10-14   | 1000BASE-BX10(LC)     |
| AT-SPBD40-13/I·AT-SPBD40-14/I | 1000M SMF(40km) (LC)  |
| AT-SPBD80-A · AT-SPBD80-B     | 1000M SMF(80km) (LC)  |

| SFP+モジュール     |                       |
|---------------|-----------------------|
| AT-SP10T      | 1000/10GBASE-T(RJ-45) |
| AT-SP10SR     | 10GBASE-SR(2連LC)      |
| AT-SP10LR     | 10GBASE-LR(2連LC)      |
| AT-SP10ER40/I | 10GBASE-ER(2連LC)      |
| AT-SP10ZR80/I | 10G SMF(80km)(2連LC)   |
| AT-SP10TW1    | SFP+ダイレクトアタッチケーブル(1m) |
| AT-SP10TW3    | SFP+ダイレクトアタッチケーブル(3m) |
| AT-SP10TW7    | SFP+ダイレクトアタッチケーブル(7m) |

#### AT-XEM2-4QSオプション

| QSFP+モジュール           |                        |
|----------------------|------------------------|
| AT-QSFPSR            | 40GBASE-SR4 (MPO)      |
| AT-QSFPLR4           | 40GBASE-LR4(2連LC)      |
| AT-QSFP1CU           | QSFP+ダイレクトアタッチケーブル(1m) |
| AT-QSFP3CU           | QSFP+ダイレクトアタッチケーブル(3m) |
| AT-QSFPSR用光ファイバーケーブル |                        |
| ET2-MP012-1          | 光ファイバーケーブル(1m)         |
| ET2-MP012-5          | 光ファイバーケーブル (5m)        |

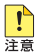

弊社販売品以外のSFP/SFP+/QSFP+では動作保証をいたしませんのでご注意ください。

SFP+/QSFP+ダイレクトアタッチケーブルは、弊社製品同士での接続のみサポート対象 となり、他社製品との接続はサポート対象外となります。他社製品との接続が必要な場合 は、光ファイバータイプの「AT-SP10SR」、「AT-SP10LR」、「AT-SP10ER40/I」、「AT-SP10ZR80/I」、「AT-QSFPSR」、「AT-QSFPLR4」のいずれかを用いて、事前に充分な検 証を行ったうえで接続するようにしてください。

# 2.5 SFP/SFP+/QSFP+を取り付ける

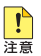

 (AT-XEM2-12XS) AT-SPTXaは1000Mでの接続のみサポートしています。10/100Mで 使用することはできませんのでご注意ください。

 (AT-XEM2-12XS) AT-SP10Tを装着する場合は、上下左右に隣接するSFP/SFP+スロット を空きスロットにしてください。全SFP/SFP+スロットのうち、半数(最大6個)のSFP/ SFP+スロットにのみ搭載可能です。

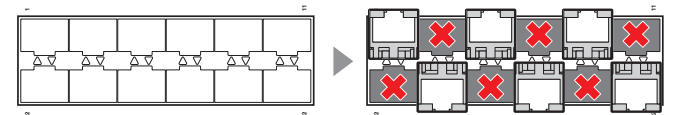

SFP/SFP+/QSFP+の仕様については、各製品に付属のインストレーションガイドを参照して ください。

#### SFP/SFP+/QSFP+ の取り付けかた

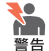

・静電気の放電を避けるため、SFP/SFP+/QSFP+取り付け・取りはずしの際には、ESDリ ストストラップをするなど静電防止対策を行ってください。

- (AT-XEM2-12XS)SFP/SFP+はクラス1レーザー製品です。本製品装着時に光ファイバーケ ーブルやコネクターをのぞきこまないでください。目に傷害を被る場合があります。
- (AT-XEM2-4QS) AT-QSFPLR4はクラス1レーザー製品、AT-QSFPSRはクラス1Mレー ザー製品です。本製品装着時に光ファイバーケーブルやコネクターをのぞきこまないでくだ さい。特に、光学器具(ルーペ、拡大鏡など)を用いてレーザー光を観察すると、目に傷害を 被る場合があります。
- SFP+/QSFP+ダイレクトアタッチケーブルを介して接続される機器のアースは、必ず同電 位の場所に接続するようにしてください。アースの電位が異なる機器同士をSFP+/QSFP+ ダイレクトアタッチケーブルで接続すると、ショートや故障の原因となる恐れがあります。

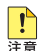

 SFP/SFP+/QSFP+に付属のダストカバーは、SFP/SFP+/QSFP+を使用するとき以外、 はずさないようにしてください。

SFP/SFP+/QSFP+を取りはずしてから再度取り付ける場合は、しばらく間をあけてください。

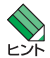

SFP/SFP+/QSFP+はホットスワップ対応のため、取り付け・取りはずしの際に、本体の電源を切る必要はありません。異なる種類(型番)のモジュールへのホットスワップも可能です。

(AT-XEM2-12XS) SFP/SFP+には、スロットへの固定・取りはずし用にハンドルが付いているタイプとボタンが付いているタイプがあります。形状は異なりますが、機能的には同じものです。

#### 取り付け

AT-XEM2-12XSを例に説明します。

SwitchBlade x908 GEN2 取扱説明書 2 設置と接続

#### ○ SFP/SFP+/QSFP+モジュール

 SFP/SFP+/QSFP+の両脇を持ってスロットに差し込み、カチッとはまるまで押し 込みます。

ハンドルが付いているタイプはハンドルを上げた状態(SFP/SFP+/QSFP+に沿わ せた状態)で差し込んでください。

(AT-XEM2-12XS) 奇数番号のスロット(右列)には、SFP/SFP+を下図で示す向きに装着 してください。偶数番号のスロット(左列)では装着する向きが左右逆になります。

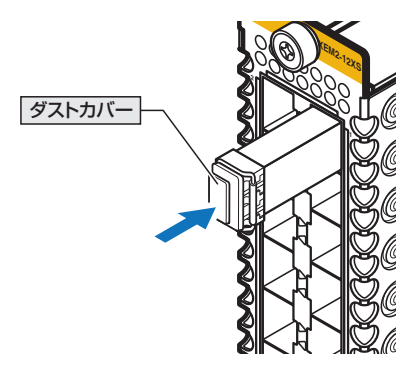

- **2** SFP/SFP+/QSFP+にダストカバーが付いている場合は、ダストカバーをはずします。
- SFP+/QSFP+ダイレクトアタッチケーブル
- コネクターの両脇を持ってスロットに差し込み、カチッとはまるまで押し込みます。
   このとき、スロットにプルタブが巻き込まれないように注意してください。

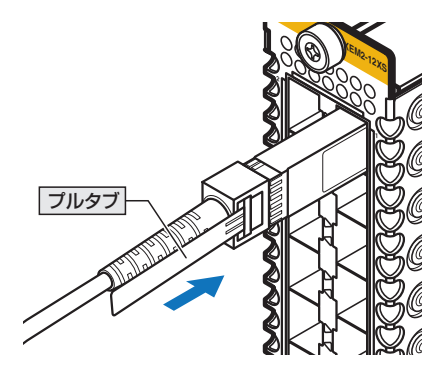

2 同様の手順で、ケーブルの反対側のコネクターを、もう1台の機器のスロットに接続します。

# 2.5 SFP/SFP+/QSFP+を取り付ける

#### 取りはずし

AT-XEM2-12XSを例に説明します。

#### ○ SFP/SFP+/QSFP+モジュール

1 各ケーブルをはずします。

ボタンが付いているタイプはボタンを押して、ハンドルが付いているタイプはハン ドルを下げて(SFP/SFP+/QSFP+から離した状態にして)、スロットへの固定を解 除します。

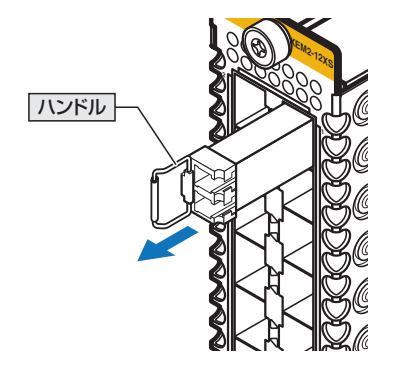

- 2 SFP/SFP+/QSFP+の両脇を持ってスロットから引き抜きます。
- SFP+/QSFP+ダイレクトアタッチケーブル
- 1 コネクター上部のプルタブを持って、スロットから手前にまっすぐ引き抜きます。

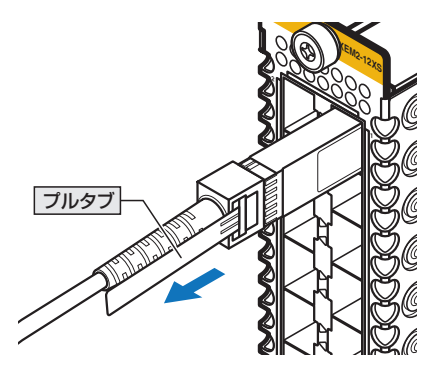

2 同様の手順で、ケーブルの反対側のコネクターをスロットから引き抜きます。

# 2.6 拡張モジュールを取り付ける

拡張モジュールの取り付けかたを説明します。 本製品には、オプション(別売)で以下の拡張モジュールが用意されています。

| AT-XEM2-12XT | 1000/10GBASE-T (RJ-45)ポート×12 |
|--------------|------------------------------|
| AT-XEM2-12XS | SFP/SFP+スロット×12              |
| AT-XEM2-4QS  | QSFP+スロット×4                  |

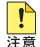

上記以外の拡張モジュールは使用できませんのでご注意ください。

・ (AT-XEM2-12XT) 1000M/10Gでの通信のみサポートしています。100Mで使用すること はできませんのでご注意ください。

#### 拡張モジュールの取り付けかた

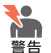

静電気の放電を避けるため、拡張モジュール取り付け・取りはずしの際には、ESDリストスト ラップをするなど静電防止対策を行ってください。

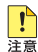

拡張モジュールスロットのカバーパネルは、拡張モジュールを装着するとき以外、はずさな いようにしてください。空きスロットにカバーパネルを取り付けておくことで、シャーシの 通気が適切に行われます。

 拡張モジュールはホットスワップ対応のため、取り付け・取りはずしの際に、本体の電源を切 る必要はありません。 ただし、ホットスワップを行う際は、以下の点にご注意ください。

・ AT-XEM2-12XS / AT-XEM2-4QSをホットスワップするときは、拡張モジュールから SFP/SFP+/QSFP+をすべて取りはずした状態で、拡張モジュールの取りはずし・取り 付けを行ってください。

・ 拡張モジュールのホットスワップは、CLIに表示されるメッセージを確認しながら行って ください。取りはずし完了時、取り付け完了時に以下のメッセージが表示されます。これ らのメッセージが表示されてから、次の作業に移ってください。

取りはずし完了メッセージ

Removal event on bay A.B has been completed

取り付け完了メッセージ

Configuration update completed for portA.B.Y-portA.B.Z

拡張モジュールのホットスワップ後に、SFP/SFP+/QSFP+の取り付けやケーブルの接 続を行う場合も、取り付け完了のメッセージを確認してから実施してください。

 拡張モジュールを取りはずした後、すぐに取り付けた場合に以下のメッセージが表示され、 拡張モジュールが正しく認識されないことがあります。この場合は、メッセージに従い、 一度拡張モジュールを取りはずしてから、再度取り付けるようにしてください。

Unable to initialize XEM in bay 1. Please remove and re-insert the XEM.

# 2.6 拡張モジュールを取り付ける

7 スロット2~スロット8に装着する場合は、カバーパネルを取りはずします。 拡張モジュールの拘束ネジをドライバーでゆるめ、拘束ネジを持ってカバーパネル を引き出します。 カバーパネルは、本製品の保管や移送にも必要になりますので、大切に保管してく ださい。

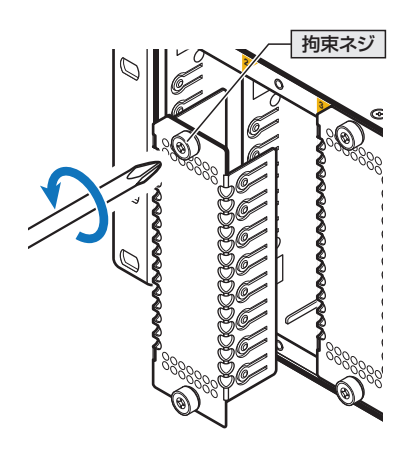

2 拡張モジュールを装着する向きを確認します。 前面パネルの一角にある切り欠きが左上になるようにしてください。

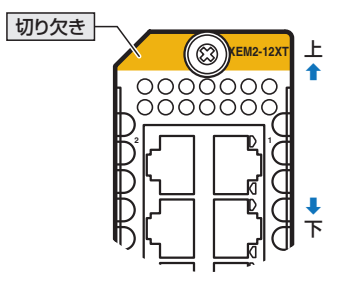

3 拡張モジュール本体の上下には溝があり、スロット内の上下には突起状のレールがあります(ここでは、ガイドレールと呼びます)。 拡張モジュール本体の溝をガイドレールにはめるようにしながら、拡張モジュールをスロットに差し込みます。

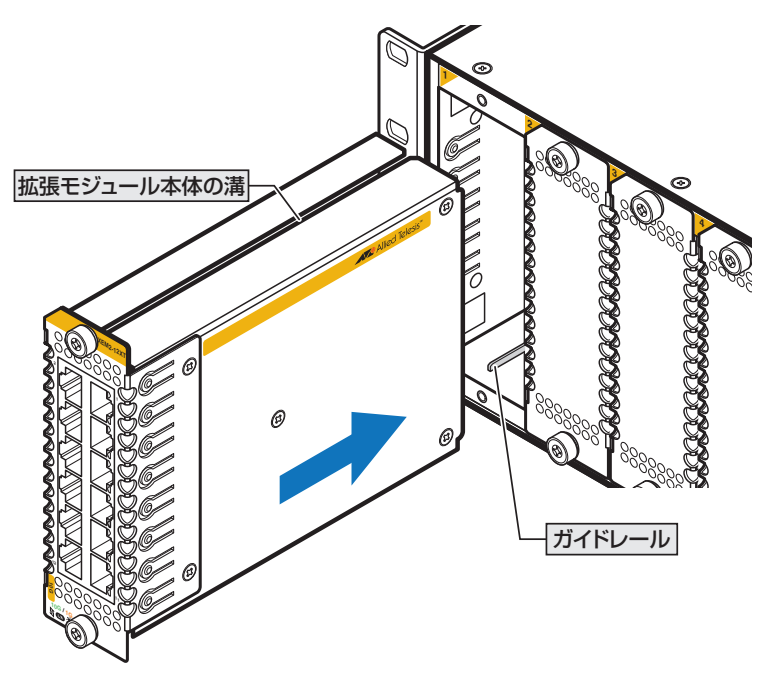

4 拡張モジュールの前面パネルがシャーシの前面パネルとそろう位置までゆっくりと 押し込みます。 ホットスワップ時には、CLIに取り付け完了メッセージが表示されることを確認し てください。

# 2.6 拡張モジュールを取り付ける

5 拡張モジュールの拘束ネジをドライバーでしめます。

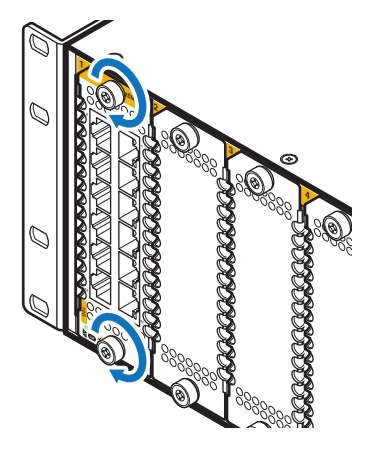

6 以上で拡張モジュールの取り付けが完了しました。

拡張モジュールを取りはずす際は、拘束ネジをドライバーでゆるめ、拘束ネジを持ってゆ っくりと引き出します。

# 2.7 ネットワーク機器を接続する

本製品にコンピューターや他のネットワーク機器を接続します。

## ケーブル

使用ケーブルと最大伝送距離は以下のとおりです。

| ポート                                                                             | 使用ケーブル                             |                      | 最大伝送距離             |
|---------------------------------------------------------------------------------|------------------------------------|----------------------|--------------------|
| 10/100/1000BASE-T<br>• AT-SBx908 GEN2 <sup>*1</sup><br>• AT-SPTXa <sup>*2</sup> | 10BASE-T                           | UTPカテゴリー3以上          |                    |
|                                                                                 | 100BASE-TX                         | UTPカテゴリー5以上          | 100m               |
|                                                                                 | 1000BASE-T                         | UTPエンハンスド・カテゴリー5以上   |                    |
|                                                                                 | 1000BASE-T                         | UTPエンハンスド・カテゴリー5以上   | 100m               |
|                                                                                 |                                    | UTPカテゴリー6            | 55m                |
| 1000/10GBASE-T                                                                  |                                    | ScTP(一括シールド付きツイストペア) | 100m               |
| · AT-XEM2-12XT                                                                  | 10GBASE-T*3                        | カテゴリー 6              | TUUM               |
|                                                                                 |                                    | ScTP(一括シールド付きツイストペア) | 100m               |
|                                                                                 |                                    | カテゴリー 6A             | 10011              |
|                                                                                 | 1000BASE-T                         | UTPエンハンスド・カテゴリー 5以上  | 100m               |
|                                                                                 |                                    | UTPカテゴリー 6A          |                    |
| 1000/10GBASE-T                                                                  |                                    | ScTP(一括シールド付きツイストペア) |                    |
| · AT-SP10T                                                                      | 10GBASE-T*3                        | カテゴリー 6A             | 20m                |
|                                                                                 |                                    | ScTP(一括シールド付きツイストペア) |                    |
|                                                                                 |                                    | カテゴリー 7              |                    |
|                                                                                 | GI 50/125 J                        | チモードファイバー            | 550m               |
| 1000BASE-SX                                                                     | 0100/120 ()                        |                      | (伝送帯域500MHz·km時)   |
| · AT-SPSX                                                                       | CI 62 5/125                        | フルチモードファイバー          | 275m               |
|                                                                                 | GI 62.3/123 4/07 E F 7 / 1/(-      |                      | (伝送帯域200MHz·km時)   |
| 長距離用1000Mbps光                                                                   | GI 50/125マルチモードファイバー               |                      | 1km                |
| · AT-SPSX2                                                                      | GI 62.5/125                        | マルチモードファイバー          | 2km                |
|                                                                                 | シングルモード                            | ファイバー                | 10km               |
| 1000BASE-LX                                                                     | (ITU-T G.652準拠)                    |                      | TOKIT              |
| · AT-SPLX10                                                                     | GI 50/125マルチモードファイバー <sup>*4</sup> |                      | 550m               |
|                                                                                 | GI 62.5/125                        | マルチモードファイバー*4        | (伝送帯域500MHz·km時)   |
| 1000BASE-LX                                                                     | シングルモード                            | ファイバー                | 10km               |
| · AT-SPLX10/I                                                                   | (ITU-T G.652                       | 準拠)                  |                    |
| 長距離用1000Mbps光                                                                   | シングルモード                            | ファイバー                | 40km               |
| · AT-SPLX40                                                                     | (ITU-T G.652                       | 準拠)                  | -0.0               |
| 長距離用1000Mbps光                                                                   | シングルモード                            | ファイバー                | 80km <sup>≋5</sup> |
| · AT-SPZX80                                                                     | (ITU-T G.652                       | 準拠)                  | O O KIN            |
| 1心双方向1000Mbps光                                                                  | GI 50/125マ                         | レチモードファイバー           | 550m               |
| · AT-SPBDM-A · B                                                                | GI 62.5/125マルチモードファイバー             |                      |                    |
| 1000BASE-BX10                                                                   | シングルモードファイバー                       |                      | 10km               |
| · AT-SPBD10-13 · 14                                                             | (ITU-T G.652                       | 準拠)                  |                    |
| 1心双方向1000Mbps光                                                                  | ち シングルモードファイバー                     |                      | 40km               |
| · AT-SPBD40-13/I · 14/I                                                         | (ITU-T G.652                       | 準拠)                  |                    |
| 1心双方向1000Mbps光                                                                  | シングルモード                            | ファイバー                | 80km <sup>≋5</sup> |
| · AT-SPBD80-A · B                                                               | (ITU-T G.652                       | 準拠)                  | CORIT              |

# 2.7 ネットワーク機器を接続する

| ポート                                             | 使用ケーブル                 |       | 最大伝送距離                                                                          |
|-------------------------------------------------|------------------------|-------|---------------------------------------------------------------------------------|
| 10GBASE-SR<br>· AT-SP10SR                       | GI 50/125マルチモードファイバー   |       | 66m<br>(伝送帯域400MHz·km時)<br>82m<br>(伝送帯域500MHz·km時)<br>300m<br>(伝送帯域2000MHz·km時) |
|                                                 | GI 62.5/125マルチモードファイバー |       | 26m<br>(伝送帯域160MHz·km時)<br>33m<br>(伝送帯域200MHz·km時)                              |
| 10GBASE-LR                                      | シングルモードファイバー           |       | 10km                                                                            |
| · AT-SP10LR                                     | (ITU-T G.652準拠)        |       |                                                                                 |
| 10GBASE-ER                                      | シングルモードファイバー           |       | 40km                                                                            |
| · AT-SP10ER40/I                                 | (ITU-T G.652準拠)        |       |                                                                                 |
| 長距離用10Gbps光                                     | シングルモードファイバー           |       | 80km                                                                            |
| · AT-SP10ZR80/I                                 | (ITU-T G.652準拠)        |       |                                                                                 |
| SFP+ダイレクトアタッチ                                   | ケーブル                   |       |                                                                                 |
| · AT-SP10TW1                                    |                        |       | lm                                                                              |
| · AT-SP10TW3                                    |                        |       | Зm                                                                              |
| · AT-SP10TW7                                    |                        |       | 7m                                                                              |
|                                                 | GI 50/125マルチモードファイバー   | OM2   | 30m<br>(伝送帯域500MHz·km時)                                                         |
| 40GBASE-SR4<br>· <i>AT-QSFPSR</i>               |                        | ОМЗ   | 100m<br>(伝送帯域2000MHz·km時)                                                       |
|                                                 |                        | OM4   | 150m<br>(伝送帯域4700MHz·km時)                                                       |
| 40GBASE-LR4                                     | シングルモードファイバー           |       | 1.0km                                                                           |
| · AT-QSFPLR4                                    | (ITU-T G.652準拠)        |       | TUKIII                                                                          |
| AT-QSFPSR用 光ファイバーケーブル                           |                        |       |                                                                                 |
| · ET2-MPO12-1                                   |                        |       | lm                                                                              |
| <b>ET2-MP012-5</b> GI 50/ 125 マルナセートファイバー (UM2) |                        | JN(2) | 5m                                                                              |
| QSFP+ダイレクトアタッチケーブル                              |                        |       |                                                                                 |
| · AT-QSFP1CU                                    | · AT-QSFP1CU lm        |       |                                                                                 |
| · AT-QSFP3CU                                    |                        |       | Зm                                                                              |

- ※1 AT-SBx908 GEN2のマネージメントポートは、10/100/1000M Full Duplex での通信のみサポ ートしています。
- ※2 AT-SPTXaは1000Mでの通信のみサポートしています。
- ※3 最大伝送距離は理論値であり、実際の伝送距離は使用環境によって異なります。また、隣接したケーブ ルや外部からのノイズの影響を低減するため、ScTPケーブルの使用をおすすめします。
- ※4 マルチモードファイバーを使用する際には、対応するモード・コンディショニング・パッチコードを使 用してください。
- ※5 使用ケーブルの損失が0.25dB/km以下、分散が20ps/nm・kmの場合です。

#### 接続のしかた

■ ScTPケーブル、SFP+/QSFP+ダイレクトアタッチケーブルを介して接続される機器のア ースは、必ず同電位の場所に接続するようにしてください。アースの電位が異なる機器同士を 警告 ScTPケーブル、SFP+/QSFP+ダイレクトアタッチケーブルで接続すると、ショートや故障 の原因となる恐れがあります。

SFP+/QSFP+ダイレクトアタッチケーブルはモジュールとケーブルが一体型です。接続手順 については、45ページ「SFP/SFP+/QSFP+を取り付ける」をご覧ください。

#### 10/100/1000BASE-Tポート

MDI/MDI-X自動認識機能により、接続先のポートの種類(MDI/MDI-X)にかかわらず、 ストレート / クロスのどちらのケーブルタイプでも使用することができます。

- 7 本製品の10/100/1000BASE-TポートにUTPケーブルのRJ-45コネクターを差し 込みます。
- 2 UTPケーブルのもうー端のRJ-45コネクターを接続先機器の 10/100/1000BASE-Tポートに差し込みます。

#### 1000/10GBASE-Tポート

#### ○ 1000BASE-T

MDI/MDI-X自動認識機能により、接続先のポートの種類(MDI/MDI-X)にかかわらず、 ストレート / クロスのどちらのケーブルタイプでも使用することができます。

#### ○ 10GBASE-T

MDI/MDI-X自動認識機能により、接続先のポートの種類(MDI/MDI-X)にかかわらず、 ストレート/クロスのどちらのケーブルタイプでも使用することができますが、不要なト ラブルを避けるため、ストレートタイプを使用することをおすすめします。

- 拡張モジュールの1000/10GBASE-TポートにUTP/ScTPケーブルのRJ-45コネ 7 クターを差し込みます。
- 2 UTP/ScTPケーブルのもうー端のRJ-45コネクターを接続先機器の 1000/10GBASE-Tポートに差し込みます。

## 2.7 ネットワーク機器を接続する

#### 光ポート

光ファイバーケーブルは、SFP/SFP+、AT-QSFPLR4にはLCコネクターが装着された ものをご用意ください。

AT-SPBDシリーズ以外のSFP/SFP+、AT-QSFPLR4で使用する光ファイバーケーブ ルは2本で1対になっています。本製品のTXを接続先の機器のRXに、本製品のRXを接 続先の機器のTXに接続してください。

AT-SPBDシリーズは、送受信で異なる波長の光を用いるため、1本の光ファイバーケー ブルで通信ができます。

AT-QSFPSRの接続には、MPOコネクターが装着されたものをご用意ください。

- 本製品に装着したSFP/SFP+/QSFP+の光ポートに光ファイパーケーブルのコネク ターを差し込みます。
- 2 光ファイバーケーブルのもう一端のコネクターを接続先機器側の光ポートに差し込みます。

# 2.8 コンソールを接続する

本製品に設定を行うためのコンソールを接続します。

本製品のコンソールポートはRJ-45コネクターを使用しています。弊社販売品の CentreCOM VT-Kit2 plus、またはCentreCOM VT-Kit2を使用して、本体前面コンソ ールポートとコンソールのシリアルポート(またはUSBポート)を接続します。

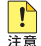

■ CentreCOM VT-Kit2 plus、または CentreCOM VT-Kit2を使用した接続以外は動作保証を 注意 いたしませんのでご注意ください。

#### コンソール

コンソールには、VT100をサポートした通信ソフトウェアが動作するコンピューター、 または非同期のRS-232インターフェースを持つVT100互換端末を使用してください。

通信ソフトウェアの設定については、62ページ「コンソールターミナルを設定する」で説明し ▶ ます。

## ケーブル

ケーブルは弊社販売品のCentreCOM VT-Kit2 plus、またはCentreCOM VT-Kit2をご 使用ください。

| ○ CentreCOM VT-Kit2 plus マネージメントケーブルキット                                                                     |  |
|----------------------------------------------------------------------------------------------------|--|
| 以下のコンソールケーブルが3本セットになっています。<br>・ D-Sub 9ピン(オス)/D-Sub 9ピン(メス)<br>・ RJ-45/D-Sub 9ピン(メス)<br>・ D-Sub 9ピン(オス)/USB |  |
| ご使用のコンソールのシリアルポート (D-Sub 9ピン) または USB ポートへの接<br>続が可能です。なお、USB ポート使用時の対応 OS は弊社ホームページにてご確<br>認ください。          |  |
| ○ CentreCOM VT-Kit2 RJ-45/D-Sub 9ピン(メス)変換RS-232ケーブル                                                         |  |

### 接続のしかた

- 1 本製品のコンソールポートにコンソールケーブルのRJ-45コネクター側を接続します。
- 2 コンソールケーブルのD-Subコネクター側をコンソールのシリアルポートに接続します。

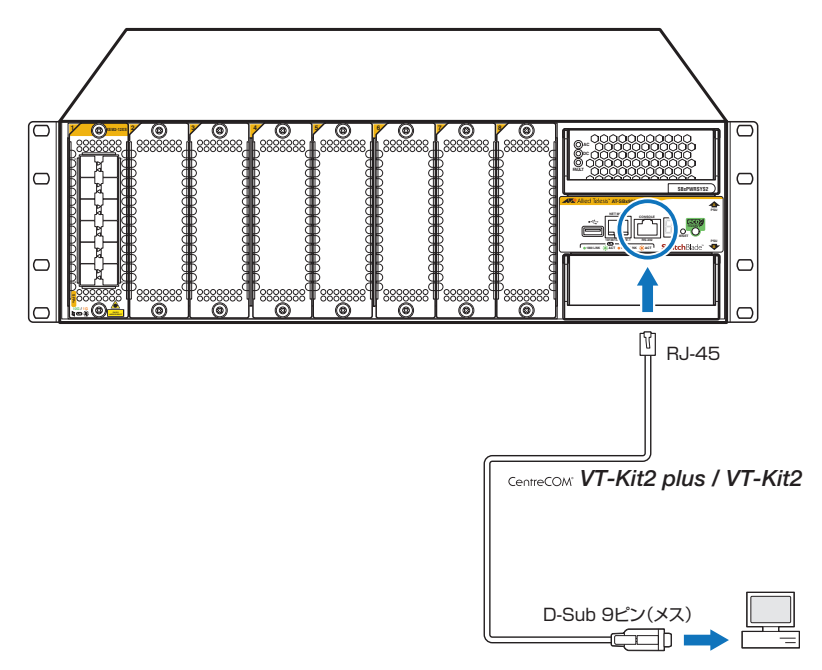

で使用のコンソールのシリアルポートがD-Sub 9ピン (オス) 以外の場合は、別途変換コネクタ −を用意してください。

# 2.9 AC 電源に接続する

AC電源ユニット「AT-SBxPWRSYS2-70」をAC電源に接続します。 本製品は電源ケーブルを接続すると、自動的に電源が入ります。 以下の説明では、電源ユニットはすでに取り付けられているものとします。 参照 40ページ「電源ユニットを取り付ける」

## ケーブル

本製品では、次の電源ケーブルを使用できます。

- $\bigcirc$ AC電源ユニットに同梱されているAC電源ケーブル(NEMA 5-20P相当)
- $\bigcirc$ オプション(別売)のAC電源ケーブル(NEMA 5-15P相当) AT-PWRCBL-J01SB

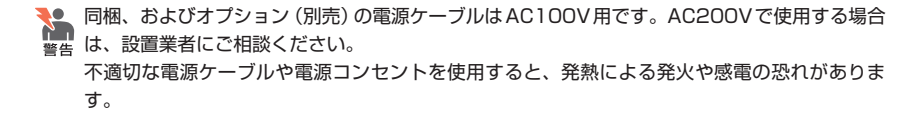

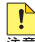

🚹 同梱、およびオプション (別売) の電源ケーブルは AT-SBxPWRSYS2-70専用です。他の電気 ・
一
後器では使用できませんので、ご注意ください。

#### 接続のしかた

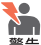

▶ \_ 本製品を接地された19インチラックに搭載するときは、電源のアースは19インチラックと同 電位の場所から取るようにしてください。

電源をオフにしてから再度オンにする場合は、しばらく間をあけてください。

7 シャーシ同梱の電源ケーブル抜け防止フックを電源コネクターのフック取付プレー トに取り付けます。

プレートには取り付け用の穴が2個あり、左右どちらにでもフックを付けることが できます。ただし、PSU A(上)とPSU B(下)の両方のプレートにフックを取り付 ける場合は、上下で互い違いになるように、取り付け方向を変えてください。 次の図は、PSU A(上)のプレートには右側に、PSU B(下)のプレートには左側に フックを取り付けた例です。

<sup>!</sup> 

# 2.9 AC 電源に接続する

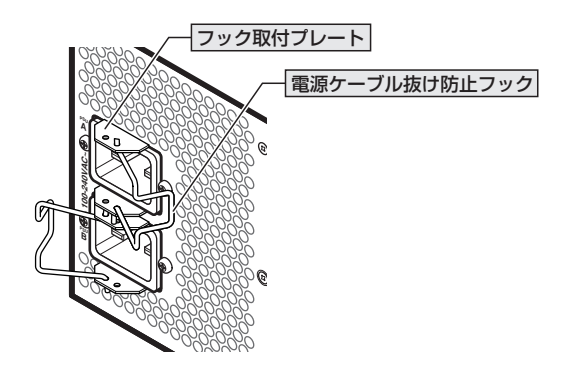

2 電源ケーブルを電源コネクターに接続します(次の図はPSUAに接続する例)。

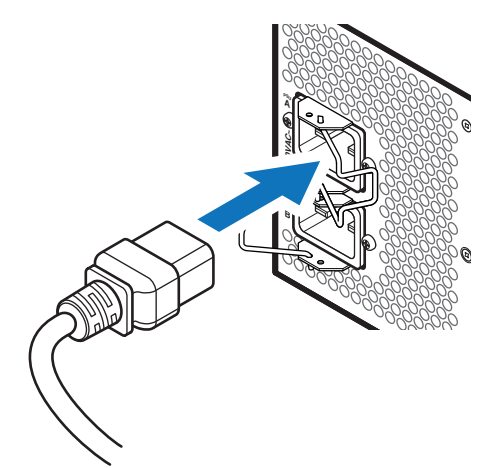

**3** 電源ケーブル抜け防止フックで電源ケーブルが抜けないようにロックします。

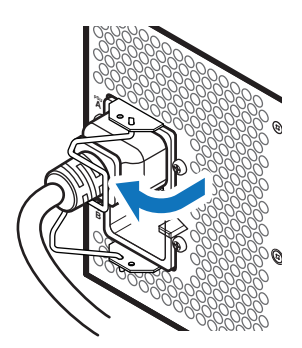

4 電源ケーブルの電源プラグを電源コンセントに接続します。 電源コンセントはNEMA 5-20R相当の接地付き3ピンコンセントを用意してくだ さい。

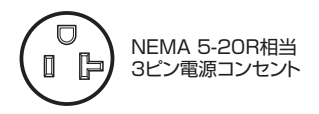

**5** 以上でAC電源への接続が完了しました。 電源が入ると、電源ユニットのAC LED(緑)とDC LED(緑)が点灯します。

電源を切る場合は、電源プラグを電源コンセントから抜きます。

なお、電源ユニットに同梱されている結束パンドを用いて、電源ケーブルをシャーシに固定することもできます。

オプション (別売)のAC電源ケーブル「AT-PWRCBL-J01SB」には、電源ケーブル抜け防止フ ックは使用できませんので、結束バンドを用いてシャーシに固定してください。

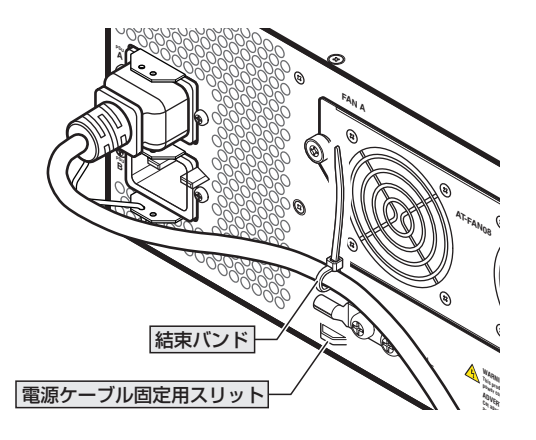

## 電源を二重化する

本製品はシャーシ内での電源の二重化が可能です。 電源を二重化する場合は、電源ユニットを2台装着し、「接続のしかた」の手順を繰り返し て、2台目の電源ユニットに電源を入れてください。

2本の電源ケーブルを異なる電源系統に接続することにより、どちらか一方で、サーキットブレーカーの遮断などによる商用電源の供給停止が発生しても、システムがシャットダウンするのを防ぐことができます。

## コンソールターミナルを設定する

本製品に対する設定は、管理用端末から本製品の管理機構であるコマンドラインインターフェース(CLI)にアクセスして行います。

管理用端末には、次のいずれかを使用します。

- コンソールポートに接続したコンソールターミナル
- ネットワーク上のTelnetクライアント
- ネットワーク上のSecure Shell (SSH) クライアント

コンソールターミナル(通信ソフトウェア)に設定するパラメーターは次のとおりです。 「エミュレーション」、「BackSpaceキーの送信方法」はeditコマンド(特権EXECモード) のための設定です。

| 項目               | 値        |
|------------------|----------|
| 通信速度             | 9,600bps |
| データビット           | 8        |
| パリティ             | なし       |
| ストップビット          | 1        |
| フロー制御            | ハードウェア   |
| エミュレーション         | VT100    |
| BackSpaceキーの送信方法 | Delete   |

K K

Telnet/SSHを使用するには、あらかじめコンソールターミナルからログインし、本製品にIP アドレスなどを設定しておく必要があります。本製品のご購入時にはIPアドレスが設定されて いないため、必ず一度はコンソールターミナルからログインすることとなります。

また、SSHを使用する場合は、本製品のSSHサーバーを有効化するための設定も必要です。 SSHサーバーの設定については「コマンドリファレンス」をご覧ください。

🌆 コマンドリファレンス / 運用・管理 / Secure Shell

## 本製品を起動する

- 1 コンピューター (コンソール)の電源を入れ、通信ソフトウェアを起動します。

3 自己診断テストの実行後、システムソフトウェアが起動し、起動時コンフィグが実行されます。

アロページ「自己診断テストの結果を確認する」

Bootloader 6.2.7 loaded Press <Ctrl+B> for the Boot Menu Loading flash:SBx908NG-5.4.7B-1.1.rel... Verifying release... OK Booting... Starting base/first... [ OK Mounting virtual filesystems... [ OK ] Allied Telesis Inc AlliedWare Plus (TM) v5.4.7B Current release filename: SBx908NG-5.4.7B-1.1.rel Built: Tue Aug 22 05:10:21 UTC 2017 Mounting static filesystems... OK Mounting Static filesystems... Attaching to /dev/mtdl... Mounting file system... Checking for last gasp debug output... Checking NVS filesystem... OK OK 0K OK ŌK Initializing random number generator... ŌK Starting base/hwrandom ... ŌK Starting base/dbus... Starting base/syslog. 0K ŌK Starting base/loopback ... ŌK Starting base/sysctl ... ÔK Starting base/portmapper OK Received event syslog.done Starting base/modules... [ OK ] Received event modules.done ~ 中略 ~ Starting network/startup... Starting base/external-media... OK 0K Received event hostcfg.done Starting network/licd... OK Starting network/stackd.. OK Starting network/election.timeout... OK Starting network/corosync. OK Received event network.enabled Initializing HA processes: atmf\_agentd, atmfd, auth, hostd, hsl, lacp, mstp nsm, ripngd, rmon, sflowd, vrrpd, bgpd, cntrd epsr, imi, imiproxyd, irdpd, lldpd, loopprot, ospf6d ospfd, pdmd, pim6d, pimd, ripd, udldd Received event network.initialized Assigning Active Workload to HA processes: hsl, authd, bgpd, epsrd, irdpd, lacpd, lldpd loopprotd, mstpd, nsm, ospfd, ripd, rmond, sflowd vrrpd, imi, imiproxyd Received event network.activated Loading default configuration Warning: flash:/default.cfg does not exist, loading factory defaults. done! Received event network.configured awplus login:

**4** 本製品起動後、「awplus login:」プロンプトが表示されます。

# 2.11 操作の流れ

本製品に設定を行う際の操作の流れについて説明します。

設定方法についての詳細は、弊社ホームページに掲載の「コマンドリファレンス」をご覧 ください。「コマンドリファレンス」の「運用・管理 / システム」で、システム関連の基本 的な操作や設定方法について順を追って説明しています。初期導入時には、まずはじめに 「運用・管理 / システム」を参照してください。

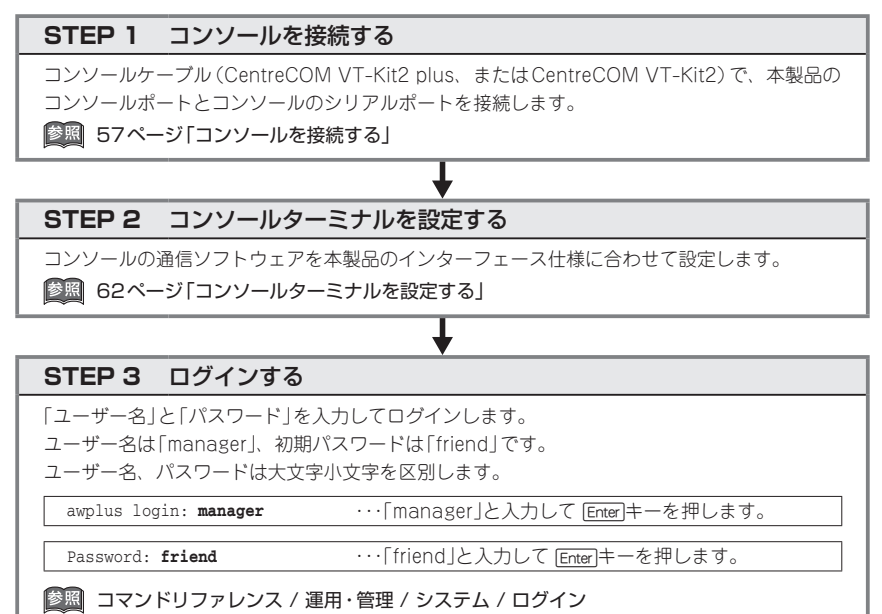

#### STEP 4 設定をはじめる(コマンドモード)

コマンドラインインターフェースで、本製品に対して設定を行います。 本製品のコマンドラインインターフェースには「コマンドモード」の概念があります。各コマン ドはあらかじめ決められたモードでしか実行できないため、コマンドを実行するときは適切な モードに移動し、それからコマンドを入力することになります。

○ ログイン直後は「**非特権EXECモード**」です。

awplus login: **manager** <u>Enter</u> Password: **friend** [Enter] (実際には表示されません)

AlliedWare Plus (TM) 5.4.7B xx/xx/xx xx:xx:xx awplus>

コマンドプロンプト末尾の「>」が、非特権 EXEC モードであることを示しています。

64

非特権EXECモードでは、原則として情報表示コマンド(show xxxx)の一部しか実行できません。

○ 非特権 EXEC モードで enable コマンドを実行すると、「特権 EXEC モード」に移動します。

awplus> enable Enter awplus#

コマンドプロンプト末尾の「#」が、特権EXECモードであることを示しています。 特権EXECモードでは、すべての情報表示コマンド(show xxxx)が実行できるほか、システム の再起動や設定保存、ファイル操作など、さまざまな「実行コマンド」(コマンドの効果がその 場かぎりであるコマンド。ネットワーク機器としての動作を変更する「設定コマンド」と対比し てこう言う)を実行することができます。

○ 特権 EXEC モードで configure terminal コマンドを実行すると、「グローバルコンフィグモード」に移動します。

awplus# configure terminal Enter Enter configuration commands, one per line. End with CNTL/Z. awplus(config)#

コマンドプロンプト末尾の「(config)#」が、グローバルコンフィグモードであることを示して います。

グローバルコンフィグモードは、システム全体にかかわる設定コマンドを実行するためのモー ドです。本解説編においては、ログインパスワードの変更やホスト名の設定、タイムゾーンの 設定などをこのモードで行います。

実際には、ここに示した3つのほかにも多くのコマンドモードがあります。詳細については、「コマンドリファレンス」をご覧ください。

|診照|| コマンドリファレンス / 運用・管理 / システム / コマンドモード|

#### STEP 5 各種設定を行う(コマンド入力例)

以下にコマンドの入力例を示します。

○ ユーザーアカウントを作成する

権限レベル15のユーザー「zein」を作成する。パスワードは「xyzxyzxyz」。

awplus(config)# username zein privilege 15 password xyzxyzxyz Enter

#### ○ ログインパスワードを変更する

ログイン後、managerアカウントのパスワードを変更する。パスワードは「xyzxyzxyz」。

awplus(config)# username manager password xyzxyzxyz Enter

ど照 コマンドリファレンス / 運用・管理 / システム / パスワードの変更

## ○ ホスト名を設定する ホスト名として「myswitch」を設定する。 awplus(config) # hostname myswitch Enter myswitch(config)# コマンド実行とともに、コマンドプロンプトの先頭が「awplus」から「myswitch」に変更されま す。 「参照 コマンドリファレンス / 運用・管理 / システム / ホスト名の設定 IPインターフェースを作成する vlan1にIPアドレス192.168.10.1/24を設定する。 myswitch(config)# interface vlan1 Enter myswitch(config-if) # ip address 192.168.10.1/24 Enter マネージメントポート(ETH0)に192.168.0.1/24を設定する。 myswitch(config) # interface eth0 Enter myswitch(config-if)# ip address 192.168.0.1/24 Enter |参照| コマンドリファレンス / IPルーティング / IPインターフェース デフォルトゲートウェイとして192.168.10.5を設定する。 myswitch(config-if)# exit Enter myswitch(config)# ip route 0.0.0.0/0 192.168.10.5 Enter

#### ○ システム時刻を設定する

本製品は電池によってバックアップされる時計(リアルタイムクロック)を内蔵しており、起動時には内蔵時計から現在時刻を取得してシステム時刻が再現されます。

ログなどの記録日時を正確に保つため、システム時刻は正確に合わせて運用することをおすす めします。

タイムゾーンを日本標準時(JST。UTCより9時間進んでいる)に設定する(グローバルコンフィグモード)。

myswitch(config)# clock timezone JST plus 9 Enter

システム時刻(日付と時刻)を「2017年11月24日 17時5分0秒」に設定する(特権EXECモード)。

myswitch(config)# exit Enter
myswitch# clock set 17:05:00 24 Nov 2017 Enter

NTPを利用して時刻を自動調整する場合は、NTPサーバーの設定をします。 NTPサーバーのIPアドレスを指定する(グローバルコンフィグモード)。

myswitch# configure terminal Enter

Enter configuration commands, one per line. End with  $\ensuremath{\texttt{CNTL}/\texttt{Z}}$  .

myswitch(config)# ntp server 192.168.10.2 Enter

Translating "192.168.10.2"... [OK]

|診照|| コマンドリファレンス / 運用・管理 / システム / システム時刻の設定

66

#### STEP 6 設定を保存する

設定した内容を保存します。

ランニングコンフィグ(現在の設定内容)をスタートアップコンフィグ(起動時コンフィグ)にコ ピーして保存します。

Ť

copy コマンドの代わりに write file コマンドや write memory コマンドを使うこともできます。

myswitch# copy running-config startup-config Enter

⑧ コマンドリファレンス / 運用・管理 / システム / 設定の保存

#### STEP 7 ログアウトする

コマンドラインインターフェースでの操作が終了したら、ログアウトします。

myswitch# **exit** Enter

図 コマンドリファレンス / 運用・管理 / システム / コマンドモード

# 3

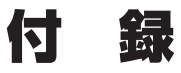

この章では、トラブル解決、本製品の仕様、製品保証について 説明しています。 本製品の使用中になんらかのトラブルが発生したときの解決方法を紹介します。

#### 自己診断テストの結果を確認する

本製品は自己診断機能を備えています。異常発生時には起動メッセージにエラー内容が表示されます。正常な起動時には次のようなメッセージが表示されます。

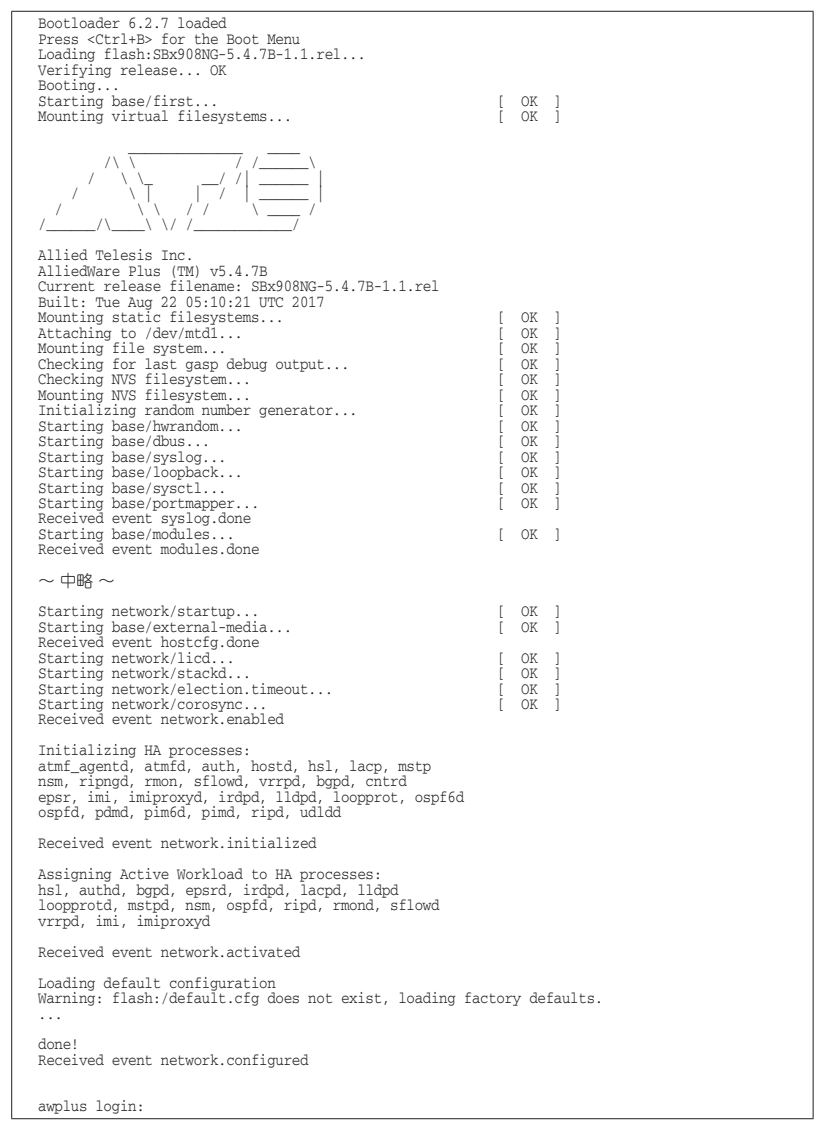

70

モジュールごとに、下記の3つステータスで結果が表示されます。

| OK    | 該当のモジュールが正常にロードされました                 |
|-------|--------------------------------------|
| INFO  |                                      |
|       | 態です                                  |
| ERROR | 該当のモジュールでエラーが発生し、本製品の動作に影響がでる可能性がありま |
|       | व                                    |

上記以外に、特定の情報がINFOまたはERRORで起動メッセージ内に表示される場合も あります。

シレ 起動メッセージは、本製品にTelnetでログインしているときは表示されません。

#### LED 表示を確認する

LEDの状態を観察してください。LEDの状態は問題解決に役立ちますので、お問い合わせの前にどのように表示されるかを確認してください。

#### ログを確認する

本製品が生成するログを見ることにより、原因を究明できる場合があります。 メモリーに保存されているログ、すなわち、bufferedログ(RAM上に保存されたログ)と permanentログ(NVSに保存されたログ)の内容を見るには、それぞれ特権EXECモード のshow logコマンド、show log permanentコマンドを使います。

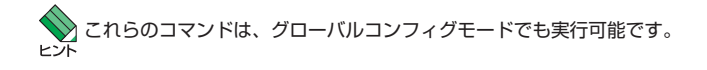

```
awplus# show log Enter
<date> <time> <facility>.<severity> <program[<pid>]>: <message>
2017 Aug 29 15:08:38 kern.notice awplus kernel: Linux version 4.4.6-at1 (maker@maker07-build)
(gcc version 4.9.3 (crosstool-NG crosstool-ng-1.22.0) ) #1 SMP PREEMPT Tue Aug 22 04:40:04
UTC 2017
2017 Aug 29 15:08:38 kern.notice awplus kernel: Kernel command line: console=ttyS0,115200
root=/dev/ram0 releasefile=SBx908NG-5.4.7B-1.1.rel bootversion=6.2.6 loglevel=1
mtdoops.mtddev=errlog mtdparts=fff800000.flash:4088M(user),8M(errlog) securitylevel=1
reladdr=0x1000000,28844cf
2017 Aug 29 15:08:38 kern.notice awplus kernel: Sorting __ex_table...
2017 Aug 29 15:08:38 kern.notice awplus kernel: SCSI subsystem initialized
2017 Aug 29 15:08:38 kern.notice awplus kernel: audit: type=2000 audit(0.300:1): initialized
2017 Aug 29 15:08:38 kern.notice awplus kernel: 2 cmdlinepart partitions found on MTD device
fff800000.flash
2017 Aug 29 15:08:38 kern.notice awplus kernel: fan inserted on board_index 12 id 0
~中略~
2017 Aug 29 16:14:51 user.notice awplus IMISH[8759]: [manager@ttyS0]show log
```

本製品が生成するログメッセージは次の各フィールドで構成されています。

#### <date> <time> <facility>.<severity> <program[<pid>]>: <message>

各フィールドの意味は次のとおりです。

| フィールド名       | 説明                                    |
|--------------|---------------------------------------|
| date         | メッセージの生成日付                            |
| time         | メッセージの生成時刻                            |
| facility     | ファシリティー。どの機能グループに関連するメッセージかを示す(別表を参照) |
| severity     | ログレベル。メッセージの重大さを示す(別表を参照)             |
| program[pid] | メッセージを生成したプログラムの名前とプロセス ID (PID)      |
| message      | メッセージ本文                               |

ファシリティー (facility)には次のものがあります。

| 名称       | 説明                  |
|----------|---------------------|
| auth     | 認証サブシステム            |
| authpriv | 認証サブシステム(機密性の高いもの)  |
| cron     | 定期実行デーモン (crond)    |
| daemon   | システムデーモン            |
| ftp      | ファイル転送サブシステム        |
| kern     | カーネル                |
| lpr      | プリンタースプーラーサブシステム    |
| mail     | メールサブシステム           |
| news     | ネットニュースサブシステム       |
| syslog   | syslogデーモン(syslogd) |
| user     | ユーザープロセス            |
| uucp     | UUCPサブシステム          |

ログレベル (severity) には次のものがあります。

各レベルには番号と名称が付けられており、番号は小さいほど重大であることを示しま す。

| 数字 | 名称            | 説明                             |
|----|---------------|--------------------------------|
| 0  | emergencies   | システムが使用不能であることを示す              |
| 1  | alerts        | ただちに対処を要する状況であることを示す           |
| 2  | critical      | 重大な問題が発生したことを示す                |
| 3  | errors        | 一般的なエラーメッセージ                   |
| 4  | warnings      | 警告メッセージ                        |
| 5  | notices       | エラーではないが、管理者の注意を要するかもしれないメッセージ |
| 6  | informational | 通常運用における詳細情報                   |
| 7  | debugging     | きわめて詳細な情報                      |
## トラブル例

### 電源をオンにしてもステータス (7セグメント) LED または AC LED が緑に点灯しない

### 電源ユニットは正しく取り付けられていますか

◎ 40ページ「電源ユニットを取り付ける」

### 正しいAC電源ケーブルを使用していますか

本製品をAC100Vで使用する場合は、AT-SBxPWRSYS2-70に同梱のAC電源ケーブル、 またはオプション(別売)の「AT-PWRCBL-J01SB」を使用してください。AC200Vで使 用する場合は、設置業者にご相談ください。

⑧ 59ページ「AC電源に接続する」

### AC電源ケーブルが正しく接続されていますか

AC電源ケーブルが正しく接続されているか確認してください。

参照 59ページ「AC電源に接続する」

### AC電源に異常はありませんか

AC電源から本製品に対して電源が正常に供給されているか確認してください。

参照 59ページ「AC電源に接続する」

#### ステータス (7セグメント) LED または AC LED は緑に点灯するが、正しく動作しない

### 電源をオフにしたあと、すぐにオンにしていませんか

電源をオフにしてから再度オンにする場合は、しばらく間をあけてください。

参照 59ページ「AC電源に接続する」

#### FAULT LEDが橙に点灯していませんか

### ケーブルを接続してもL/A LED(緑)が点灯しない

### 接続先の機器の電源は入っていますか

ど照 59ページ「AC電源に接続する」

### 接続先の機器のネットワークインターフェースカードに障害はありませんか

### 通信モードは接続先の機器と通信可能な組み合わせに設定されていますか

コマンドでポートの通信モードを設定することができます。接続先の機器を確認して、通 信モードが正しい組み合わせになるように設定してください。

# 3.1 困ったときに

### エコLEDに設定されていませんか

LED ON/OFFボタン、またはCLIのecofriendly ledコマンド(グローバルコンフィグモード)の設定を確認してください。LED OFFにすると、拡張モジュール上のL/A LEDが 消灯します。

show ecofriendlyコマンド(特権EXECモード)でLED ON/OFFの設定を確認できます。 **22ページ「LED ON/OFFボタン」** 

### ポートが無効に設定されていませんか

CLIのshow interfaceコマンド(非特権EXECモード)でポートステータス(administrative state)を確認してください。

無効に設定されているポートを有効化するには、shutdownコマンド(インターフェース モード)をno形式で実行してください。

### (10/100/1000BASE-Tポート)正しいUTPケーブルを使用していますか

### ○ UTPケーブルのカテゴリー

10BASE-Tの場合はカテゴリー3以上、100BASE-TXの場合はカテゴリー5以上、 1000BASE-Tの場合はエンハンスド・カテゴリー5以上のUTPケーブルを使用し てください。

### ○ UTPケーブルのタイプ

MDI/MDI-X自動認識機能により、接続先のポートの種類(MDI/MDI-X)にかかわらず、ストレート/クロスのどちらのケーブルタイプでも使用することができます。

### ○ UTPケーブルの長さ

ケーブル長は最大100mと規定されています。

### を 照 53ページ「ネットワーク機器を接続する」

### (1000/10GBASE-Tポート)正しいUTP/ScTP ケーブルを使用していますか

○ UTP/ScTP (一括シールド付きツイストペア) ケーブルのカテゴリー

(*AT-XEM2-12XT*) 1000BASE-Tの場合はエンハンスド・カテゴリー5以上、 10GBASE-Tの場合はカテゴリー6のUTP/ScTPケーブル、カテゴリー6Aの ScTPケーブルのいずれかを使用してください。

(*AT-SP10T*) 1000BASE-Tの場合はエンハンスド・カテゴリー5以上、 10GBASE-Tの場合は、カテゴリー6AのScTP ケーブル、カテゴリー7のScTP ケーブルのいずれかを使用してください。

### ○ UTP/ScTPケーブルのタイプ

MDI/MDI-X自動認識機能により、接続先のポートの種類(MDI/MDI-X)にかかわらず、ストレート/クロスのどちらのケーブルタイプでも使用することができますが、 不要なトラブルを避けるためストレートタイプを使用することをおすすめします。

### ○ UTP/ScTPケーブルの長さ

(*AT-XEM2-12XT*) 1000BASE-Tの場合は最大100m、10GBASE-T の場合はUTP カテゴリー6は最大55m、ScTPカテゴリー6/6Aは最大100mと規定されています。

(AT-SP10T)1000BASE-Tの場合は最大100mと規定されています。

10GBASE-Tの場合、サポートされるケーブルの長さは最大20mです。

なお、最大伝送距離は理論値であり、実際の伝送距離は使用環境によって異なりま すので、ご注意ください。

を受照 53ページ「ネットワーク機器を接続する」

### 正しい光ファイバーケーブルを使用していますか

○ 光ファイバーケーブルのタイプ

マルチモードファイバーの場合は、コア/クラッド径が50/125 µm、または 62.5/125 µmのものを使用してください。

シングルモードファイバーの場合は、ITU-T G.652準拠のものを使用してください。

SFP/SFP+/QSFP+の種類によって、使用する光ファイバーが異なります。

AT-SPSX、AT-SPSX2、AT-SPBDM-A・B、AT-SP10SRはLCコネクター が装着されたマルチモードファイバーを、AT-SPLX10/I、AT-SPLX40、AT-SPZX80、AT-SPBD10-13・14、ATSPBD40-13/I・14/I、AT-SPBD80-A・B、 AT-SP10LR、AT-SP10ER40/I、AT-SP10ZR80/I、AT-QSFPLR4はLCコネク ターが装着されたシングルモードファイバーを使用してください。

AT-SPLX10はマルチモードファイバーとシングルモードファイバーを使用できま す。なお、AT-SPLX10の接続にマルチモードファイバーを使用する場合は、対応 するモード・コンディショニング・パッチコードを使用してください。

AT-QSFPSRを使用する場合はMPOコネクターが装着された8心のマルチモード ファイバーを使用してください。

また、AT-SPLX40、AT-SPZX80、AT-SPBD40-13/I·14/I、AT-SPBD80-A·B、 AT-SP10ER40/I、AT-SP10ZR80/Iは、使用環境によっては、アッテネーターが 必要となる場合があります。

○ 光ファイバーケーブルの長さ

最大伝送距離は、53ページ「ネットワーク機器を接続する」でご確認ください。光 ファイバーケーブルの仕様や使用環境によって伝送距離が異なりますので、ご注意 ください。

### ○ 光ファイバーケーブルは正しく接続されていますか

AT-SPBDシリーズ以外のSFP/SFP+、AT-QSFPLR4で使用する光ファイバーケ ーブルは2本で1対になっています。本製品のTXを接続先の機器のRXに、本製品 のRXを接続先の機器のTXに接続してください。

AT-SPBDシリーズは、送受信で異なる波長の光を用いるため、1本の光ファイバ ーケーブルで通信ができます。

を
照 53ページ「ネットワーク機器を接続する」

## 3.1 困ったときに

### コンソールターミナルに文字が入力できない

### 通信ソフトウェアを2つ以上同時に起動していませんか

同一のCOMポートを使用する通信ソフトウェアを複数起動すると、COMポートにおい て競合が発生し、通信できない、または不安定になるなどの障害が発生します。

### 通信ソフトウェアの設定内容(通信条件)は正しいですか

本製品を接続しているCOMポート名と、通信ソフトウェアで設定しているCOMポート 名が一致しているかを確認してください。

また、通信速度の設定が本製品とCOMポートで一致しているかを確認してください。本 製品の通信速度は9.600bpsです。

### コンソールターミナルで文字化けする

### COMポートの通信速度は正しいですか

通信速度の設定が本製品とCOMポートで一致しているかを確認してください。本製品の 通信速度は9,600bpsです。COMポートの設定が9,600bps以外に設定されていると文 字化けを起こします。

⑥
 ⑧
 ⑧
 ⑤
 2ページ
 「コンソールターミナルを設定する
 」

### 文字入力モードは英数半角モードになっていますか

全角文字や半角カナは入力しないでください。通常、AT互換機では風キーを押しなが ら全角/半角キーを押して入力モードの切り替えを行います。

参照 62ページ「コンソールターミナルを設定する」

## コネクター・ケーブル仕様

### 10/100/1000/10GBASE-Tインターフェース

RJ-45型のモジュラージャックを使用しています。

|          | コンタクト | 1000BASE-T<br>10GBASE-T |         | 10BASE-T<br>100BASE-TX |           |
|----------|-------|-------------------------|---------|------------------------|-----------|
|          |       | MDI                     | MDI-X   | MDI信号                  | MDI-X信号   |
|          | 1     | BI_DA +                 | BI_DB + | TD + (送信)              | RD + (受信) |
| 12345678 | 2     | BI_DA –                 | BI_DB   | TD (送信)                | RD - (受信) |
|          | 3     | BI_DB+                  | BI_DA + | RD + (受信)              | TD + (送信) |
|          | 4     | BI_DC+                  | BI_DD + | 未使用                    | 未使用       |
| الے ہا   | 5     | BI_DC -                 | BI_DD   | 未使用                    | 未使用       |
|          | 6     | BI_DB                   | BI_DA   | RD - (受信)              | TD (送信)   |
|          | 7     | BI_DD +                 | BI_DC + | 未使用                    | 未使用       |
|          | 8     | BI_DD —                 | BI_DC - | 未使用                    | 未使用       |

UTPケーブルの結線は下図のとおりです。

○ 10BASE-T/100BASE-TX

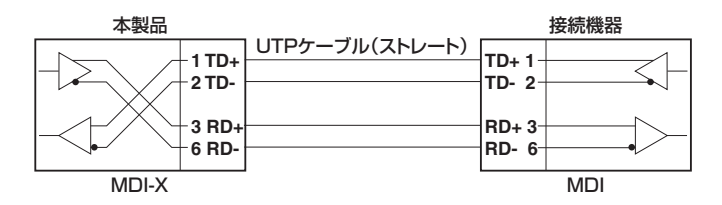

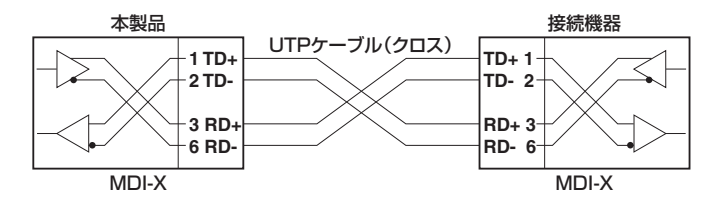

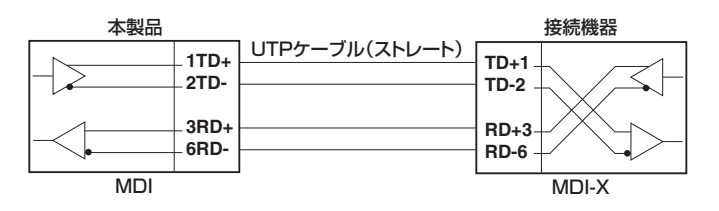

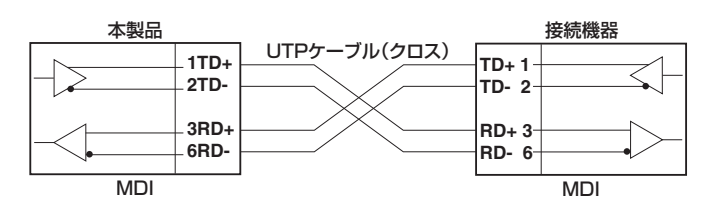

### ○ 1000BASE-T/10GBASE-T

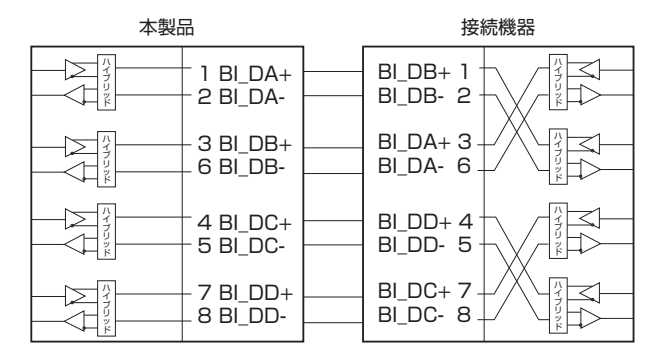

### RS-232インターフェース

RJ-45型のモジュラージャックを使用しています。

\_\_\_\_\_

12345678

| DCE | 信号名(JIS規格) | 信号内容  |
|-----|------------|-------|
| 1   | RTS (RS)   | 送信要求  |
| 2   | NOT USED   | 未使用   |
| З   | TXD (SD)   | 送信データ |
| 4   | GND (SG)   | 信号用接地 |
| 5   | GND (SG)   | 信号用接地 |
| 6   | RXD (RD)   | 受信データ |
| 7   | NOT USED   | 未使用   |
| 8   | CTS (CS)   | 送信可   |

### USBインターフェース

USB 2.0のタイプA(メス)コネクターを使用しています。

## 40GBASE-SR4 用光ファイバーケーブル

40GBASE-SR4 QSFP+同士の接続時に使用するケーブルの結線は下図のとおりです。

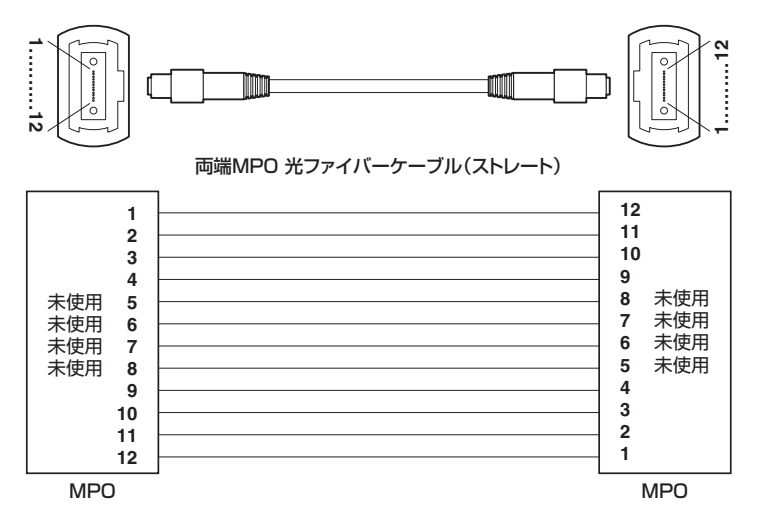

## 本製品の仕様

SFP/SFP+/QSFP+の仕様については、各製品に付属のインストレーションガイドを参照して ヒント ください。

### システム全体 (SwitchBlade x908 GEN2)

| 準拠規格                                   |                                                      |  |  |  |
|----------------------------------------|------------------------------------------------------|--|--|--|
| IEEE 802.3 10BASE-T <sup>*2</sup> ,    |                                                      |  |  |  |
| IEEE 802.3u 100BASE-TX <sup>*2</sup> , |                                                      |  |  |  |
| IEEE 802.3z 1000BASE-LX/SX,            |                                                      |  |  |  |
| IEEE 802.3ab 1000E                     | BASE-T,                                              |  |  |  |
| IEEE 802.3ah 1000E                     | BASE-BX10,                                           |  |  |  |
| IEEE 802.3ae 10GBA                     | ASE-ER/LR/SR,                                        |  |  |  |
| IEEE 802.3an 10GBA                     | ASE-T,                                               |  |  |  |
| IEEE 802.3ba 40GBA                     | ASE-SR4/LR4 (XLPPI), 40GBASE-CR4,                    |  |  |  |
| IEEE 802.3x Flow Cor                   | ntrol,                                               |  |  |  |
| IEEE 802.1D-2004 S                     | panning Tree, Rapid Spanning Tree <sup>*3</sup> ,    |  |  |  |
| IEEE 802.1Q-2003 G                     | VRP,                                                 |  |  |  |
| IEEE 802.1Q-2005 V                     | LAN Tagging, Multiple Spanning Tree <sup>**4</sup> , |  |  |  |
| IEEE 802.1X Port Bas                   | sed Network Access Control,                          |  |  |  |
| IEEE 802.1AB Link La                   | ayer Discovery Protocol,                             |  |  |  |
| IEEE 802.1AX-2008                      | Link Aggregation (static and dynamic) *5,            |  |  |  |
| IEEE 802.1p Class of                   | Service, priority protocol                           |  |  |  |
| <b>適合規格</b> <sup>※6</sup>              |                                                      |  |  |  |
| CE                                     |                                                      |  |  |  |
| 安全規格                                   | UL60950-1, CSA-C22.2 No.60950-1                      |  |  |  |
| EMI規格                                  | VCCIクラスA                                             |  |  |  |
| EU RoHS 指令                             | EU RoHS 指令                                           |  |  |  |
| 環境条件                                   |                                                      |  |  |  |
| 動作時温度                                  | 0~50°C                                               |  |  |  |
| 動作時湿度                                  | 5~90%(ただし、結露なきこと)                                    |  |  |  |
| 保管時温度                                  | -25~70°C                                             |  |  |  |
| 保管時湿度 5~95%(ただし、結露なきこと)                |                                                      |  |  |  |
| スイッチング方式                               |                                                      |  |  |  |
| ストア&フォワード                              |                                                      |  |  |  |
| MACアドレス登録数                             |                                                      |  |  |  |
| 96000                                  |                                                      |  |  |  |
|                                        |                                                      |  |  |  |
| ノフツンユメモリー 4GByte     インメモリー 4GByte     |                                                      |  |  |  |
| _ メ1ノメモリー 468918<br>1198ポート            |                                                      |  |  |  |
|                                        | タイプム(メス)                                             |  |  |  |
| USB                                    | USB2.0                                               |  |  |  |

### サポートするMIB

| MIB II (RFC1213)                    |   |
|-------------------------------------|---|
| IPフォワーディングテーブル MIB (RFC2096)        |   |
| 拡張ブリッジ MIB (RFC2674) <sup>※7</sup>  |   |
| RMON MIB(RFC2819[1,2,3,9グループ])      |   |
| インターフェース拡張グループ MIB (RFC2863         | ) |
| SNMPv3 MIB (RFC3411 $\sim$ RFC3415) |   |
| SNMPv2 MIB (RFC3418)                |   |
| イーサネットMIB (RFC3635)                 |   |
| 802.3 MAU MIB (RFC3636)             |   |
| ブリッジMIB (RFC4188)                   |   |
| RSTP MIB (RFC4318)                  |   |
| DISMAN ping MIB (RFC4560)           |   |
| LLDP MIB (IEEE 802.1AB)             |   |
| LLDP-MED MIB (ANSI/TIA-1057)        |   |
| VRRPv3 MIB (RFC6527)                |   |
| プライベートMIB                           |   |

- ※1 表中では、K=1024
- ※2 マネージメントポート使用時
- ※3 IEEE 802.1w Rapid Spanning Tree包含
- ※4 IEEE 802.1s Multiple Spanning Tree包含
- ※5 IEEE 802.3adと同等
- ※6 当該製品においては「中国版RoHS指令 (China RoHS)」で求められる Environment Friendly Use Period (EFUP) ラベル等を記載している場合がありますが、日本国内での使用および日本から中国を 含む海外へ輸出した場合も含め、弊社では未サポートとさせていただきます。証明書等の発行も原則と して行いません。
- ※7 Q-BRIDGE-MIBのみサポート

### シャーシ(AT-SBx908 GEN2)

| 外形寸法 (突起部含まず)                  |
|--------------------------------|
| 441 (W) × 473 (D) × 133 (H) mm |
| 質量                             |
| 16kg <sup>**8</sup>            |

※8 以下の標準装備品を含みます。

ファンモジュール×2個、電源ユニットスロット用カバーパネル×1個、拡張モジュールスロット用カ バー

### 電源ユニット(AT-SBxPWRSYS2-70)

| 電源部                        |                                       |  |
|----------------------------|---------------------------------------|--|
| 定格入力電圧                     | AC100-120/200-240V                    |  |
| 入力電圧範囲                     | AC90-264V                             |  |
| 定格周波数                      | 50/60Hz                               |  |
| 定格入力電流                     | 18.2A (AC100-120V) /7.7A (AC200-240V) |  |
| 外形寸法                       |                                       |  |
| 102(W) × 315(D) × 42(H) mm |                                       |  |
| 質量                         |                                       |  |
| 1.9kg                      |                                       |  |

### スペアファンモジュール(AT-FAN08)

| 外形寸法(突起部含まず)                          |
|---------------------------------------|
| $165(W) \times 90(D) \times 70(H) mm$ |
| 質量                                    |
| 730g                                  |

拡張モジュール

| _            | AT-XEM2-12XT                  | AT-XEM2-12XS | AT-XEM2-4QS |
|--------------|-------------------------------|--------------|-------------|
| 外形寸法(突起部含まず) |                               |              |             |
| —            | 130 (W) × 166 (D) × 40 (H) mm |              |             |
| 質量           |                               |              |             |
| _            | 750g                          | 750g         | 660g        |

## 電源仕様

モジュール電源仕様、システム電源仕様について記載します。 なお、電源仕様は、各拡張モジュールで以下のSFP+/QSFP+を装着した場合の値をもと に概算したものです。

| AT-XEM2-12XS | AT-SP10ZR80/I×12個使用時 |
|--------------|----------------------|
| AT-XEM2-4QS  | AT-QSFPLR4×4個使用時     |

### モジュール電源

「モジュール電力」は電源ユニットの出力側で必要となる各モジュールの消費電力値、「AC 入力電力(概算値)」は電源ユニットの入力側で必要となる各モジュールの消費電力概算値 です。

モジュールの構成に応じてAC入力電力を積算することで、システム全体で必要となる消 費電力を概算することができます。

同様に、システム全体の発熱量もモジュール構成に応じて積算することで、見積もること ができます。

| —           | AT-XEM2-12XT | AT-XEM2-12XS | AT-XEM2-4QS |
|-------------|--------------|--------------|-------------|
| モジュール電力     | 43.7W        | 33.3W        | 17.8W       |
| AC入力電力(概算値) | 53.95W       | 41.11W       | 21.98W      |
| 発熱量(概算値)    | 194.22kJ/h   | 148.00kJ/h   | 79.13kJ/h   |

### システム電源

電源ユニットを1台、各種ラインカードを上限の8台装着した場合の、システム全体の最 大入力電流、最大消費電力、最大発熱量は以下のとおりです。

| —           | AT-XEM2-12XT×8台 | AT-XEM2-12XS×8台 | AT-XEM2-4QS×8台 |
|-------------|-----------------|-----------------|----------------|
| 最大入力電流(実測値) | 6.6A            | 5.5A            | 4.0A           |
| 最大消費電力      | 570W            | 480W            | 340W           |
| 最大発熱量       | 2060kJ/h        | 1730kJ/h        | 1230kJ/h       |

### 電源ユニット2台使用時の電源仕様

電源ユニット2台使用時には、1台使用時に比べて使用電力が増加します。 電源ユニット2台の使用電源容量を見積もるには、最大入力電流、最大消費電力、最大発 熱量の各値を、下表に示す倍率に変更してください。

| AT-SBxPWRSYS2-70×1台使用時の | AT-SBxPWRSYS2-70×2台使用時の |
|-------------------------|-------------------------|
| 最大消費電力                  | 倍率                      |
| 0W以上 200W未満             | 1.4倍                    |
| 200W以上 300W未満           | 1.3倍                    |
| 300W以上 450W未満           | 1.2倍                    |
| 450W以上 900W未満           | 1.1倍                    |
| 900W以上                  | 1.0倍                    |

## 保証と修理

本製品の保証内容は、製品に添付されている「製品保証書」の「製品保証規定」に記載され ています。製品をご利用になる前にご確認ください。本製品の故障の際は、保証期間の内 外にかかわらず、弊社修理受付窓口へご連絡ください。

### アライドテレシス株式会社 修理受付窓口

http://www.allied-telesis.co.jp/support/repair/

Tel:  **O**120-860332 携帯電話/PHSからは: 045-476-6218 月~金(祝・祭日を除く) 9:00~12:00 13:00~17:00

※本製品は保守契約必須製品です。保守契約にご加入済みの場合は、契約締結時にご案内 した保守サービス窓口までご連絡ください。

### 保証の制限

本製品の使用または使用不能によって生じたいかなる損害(事業利益の損失、事業の中断、 事業情報の損失またはその他の金銭的損害を含み、またこれらに限定されない)につきま しても、弊社はその責を一切負わないものとします。

## ファームウェアのバージョンアップ

ファームウェアバージョンアップのご利用には保守契約へのご加入が必要です。

## 保守契約

保守契約の詳細につきましては、本製品をご購入いただいた代理店にご相談ください。

## ご注意

本書に関する著作権等の知的財産権は、アライドテレシス株式会社(弊社)の親会社であ るアライドテレシスホールディングス株式会社が所有しています。

アライドテレシスホールディングス株式会社の同意を得ることなく、本書の全体または一 部をコピーまたは転載しないでください。

弊社は、予告なく本書の全体または一部を修正・改訂することがあります。

また、弊社は改良のため製品の仕様を予告なく変更することがあります。

© 2017 アライドテレシスホールディングス株式会社

## 商標について

CentreCOMはアライドテレシスホールディングス株式会社の登録商標です。 本書の中に掲載されているソフトウェアまたは周辺機器の名称は、各メーカーの商標また は登録商標です。

### 電波障害自主規制について

この装置は、クラスA情報技術装置です。この装置を家庭環境で使用すると電波妨害を引き起こすことがあります。この場合には使用者が適切な対策を講ずるよう要求されること があります。

VCCI-A

## 廃棄方法について

本製品を廃棄する場合は、法令・条例などに従って処理してください。詳しくは、各地方 自治体へお問い合わせいただきますようお願いいたします。

## 輸出管理と国外使用について

お客様は、弊社販売製品を日本国外への持ち出しまたは「外国為替及び外国貿易法」にい う非居住者へ提供する場合、「外国為替及び外国貿易法」を含む日本政府および外国政府 の輸出関連法規を厳密に遵守することに同意し、必要とされるすべての手続きをお客様の 責任と費用で行うことといたします。

弊社販売製品は日本国内仕様であり、日本国外においては製品保証および品質保証の対象 外になり、製品サポートおよび修理など一切のサービスが受けられません。

## マニュアルバージョン

2017年 9月 Rev.A 初版

# アライドテレシス株式会社